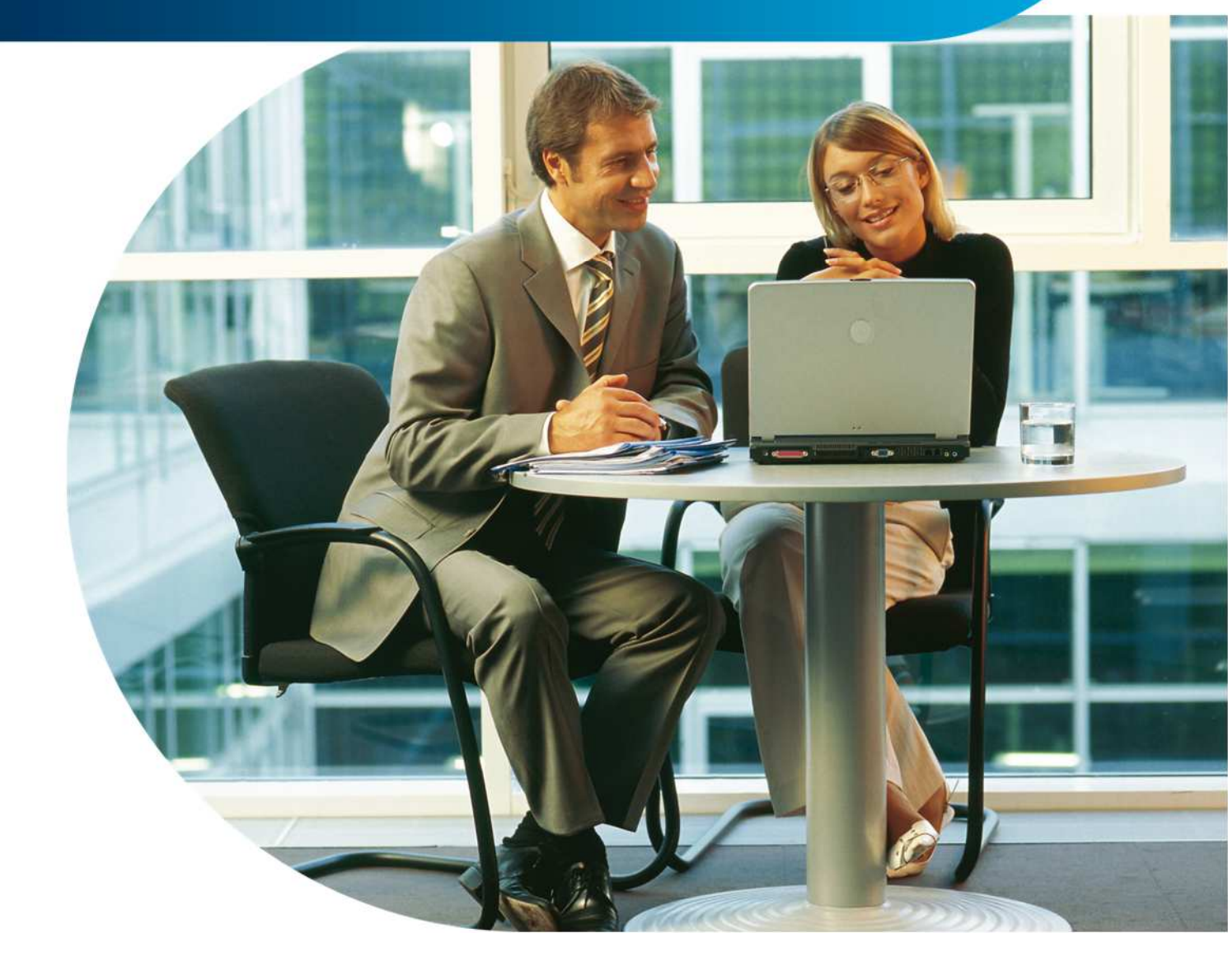

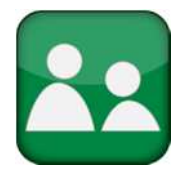

Lohn & Gehalt Wirkungsvoll Kosten sparen bei der Abrechnung Ihrer Löhne & Gehälter.

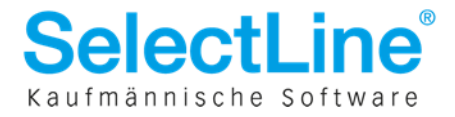

# Inhaltsverzeichnis

| 1     | Allgemein                                                                         | 2  |
|-------|-----------------------------------------------------------------------------------|----|
| 2     | Lizenzierung                                                                      | 3  |
| 3     | Aktivierung                                                                       | 3  |
| 4     | Grundlegende Einstellungen                                                        | 4  |
| 4.1   | Stammdaten / Firma/Betriebsstätte                                                 | 4  |
| 4.1.1 | Seite Meldungen                                                                   | 4  |
| 4.1.2 | Seite Kürzung Lohnarten                                                           | 5  |
| 4.2   | Stammdaten / Personal                                                             | 6  |
| 4.2.1 | Seite Firma                                                                       | 6  |
| 4.2.2 | Seite Sozialversicherung/Bescheinigungen                                          | 6  |
| 4.3   | Erfassung der Krankheiten                                                         | 6  |
| 4.4   | Angaben zu Vorerkrankungen                                                        | 7  |
| 5     | Hinweis zu Arbeitsunfähigkeitsbescheinigungen                                     | 8  |
| 6     | Anforderung Vorerkrankungszeiten                                                  | 8  |
| 7     | Systemwechsel                                                                     | 10 |
| 8     | Erzeugung der EEL Meldungen                                                       | 11 |
| 9     | Entgeltbescheinigung KV bei Krankengeld                                           | 12 |
| 9.1   | Besonderheiten bei Krankengeld                                                    | 13 |
| 9.1.1 | Krank bei Eintritt                                                                | 13 |
| 9.1.2 | Krank innerhalb der ersten 4 Wochen                                               | 13 |
| 9.1.3 | Krankengeldberechnung nach Austritt                                               | 13 |
| 9.2   | Register Arbeitsentgelt                                                           | 14 |
| 9.3   | Register Arbeitszeit                                                              | 16 |
| 9.4   | Register Besonderheiten                                                           | 17 |
| 9.5   | Register Weitergewährte AG-Leistungen                                             | 18 |
| 9.5.1 | Erfassung von 23c Lohnarten (weitergewährte AG-Leistungen):                       | 18 |
| 10    | Entgeltbescheinigung bei Mutterschaftsgeld                                        | 20 |
| 10.1  | Register Allgemein                                                                | 20 |
| 10.2  | Register Besonderheiten                                                           | 21 |
| 11    | Entgeltbescheinigung bei Kinderpflege-Krankengeld und Kinderpflege-Verletztengeld | 22 |
| 11.1  | Register Allgemein                                                                | 22 |
| 11.2  | Register Arbeitsentgelt                                                           | 23 |
| 11.3  | Register Arbeitszeit                                                              | 24 |
| 11.4  | Register Freistellungen                                                           | 25 |
| 12    | Rückmeldungen                                                                     | 25 |
| 12.1  | 61 – Vorerkrankungszeiten KV                                                      | 26 |
| 12.2  | 71 - Höhe der Entgeltersatzleistung                                               | 26 |
| _     |                                                                                   |    |

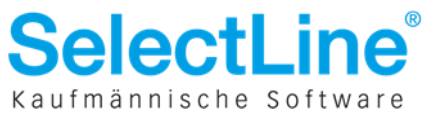

# 1 Allgemein

Seit dem 1.7.2011 sind alle Arbeitgeber dazu verpflichtet Meldungen zur Gewährung von Krankengeld oder anderen Entgeltersatzleistungen elektronisch zu übermitteln. Eine Vielzahl der gesetzlichen Krankenkassen nimmt die Entgeltbescheinigungen noch in Papierform an, bis sich das Verfahren bei den Arbeitgebern etabliert hat. Grundsätzlich hat der Arbeitgeber die Wahlmöglichkeit die Bescheinigungen über eine systemgeprüfte Ausfüllhilfe (z.B. sv-net) oder ein zertifiziertes Entgeltabrechnungsprogramm abzusetzen.

In SelectLine Lohn & Gehalt können Sie EEL Meldungen ab Version 11.0.7 elektronisch übermitteln.

Entgeltersatzleistungen (zuständige/gewährende SV-Träger) sind:

- Krankengeld (Krankenversicherung)
- Kinderpflege-Krankengeld (Krankenversicherung)
- Mutterschaftsgeld (Krankenversicherung)
- Versorgungskrankengeld (*Krankenversicherung*)
- Verletztengeld (Unfallversicherung)
- Kinderpflege-Verletztengeld (Unfallversicherung)
- Übergangsgeld (Unfallversicherung, Rentenversicherung oder Bundesagentur für Arbeit)

Die Eingabe der Daten für die Erstellung dieser Bescheinigungen erfolgt, wie auch schon aus dem *Elektronischen Antragsverfahren nach dem AAG* bekannt, im Personalstamm bei der jeweiligen Unterbrechung. In der folgenden Übersicht sehen Sie, welche Unterbrechungen eine EEL Bescheinigung und mit welchem Abgabegrund auslösen.

| Unterbrechung                                                                                                    | Bescheinigung                                                                                                    | Abgabegrund<br>im DSLW                         |
|----------------------------------------------------------------------------------------------------|----------------------------------------------------------------------------------------------------|------------------------------------------------|
| 1 – Pflege eines kranken<br>Kindes ohne Anspruch auf<br>Arbeitsentgelt, Zahlung von<br>Krankengeld / Kinderpflege-<br>Verletztengeld | <ul> <li>Entgeltbescheinigung KV bei Kinderpflege-<br/>Krankengeld</li> <li>Entgeltbescheinigung KV bei Kinderpflege-<br/>Verletztengeld</li> </ul>                                                                                     | <ul><li>02</li><li>23</li></ul>                |
| 4 – Krankengeld und AN<br>Privat mit Krankentagegeld<br>ab 2008                                                                      | Entgeltbescheinigung KV bei Krankengeld                                                                                                    | • 01                                           |
| 4 – Mutterschaftsgeld mit<br>Zuschuss AG                                                                                             | <ul> <li>Entgeltbescheinigung KV bei<br/>Mutterschaftsgeld</li> </ul>                                                                                                    | • 03                                           |
| 4 – Mutterschaftsgeld ohne<br>Zuschuss AG                                                                                            | <ul> <li>Entgeltbescheinigung KV bei<br/>Mutterschaftsgeld</li> </ul>                                                                                                    | • 03                                           |
| 4 – Übergangsgeld                                                                                                    | <ul> <li>Entgeltbescheinigung UV bei<br/>Übergangsgeld</li> <li>Entgeltbescheinigung BA bei<br/>Übergangsgeld</li> <li>Entgeltbescheinigung RV bei<br/>Übergangsgeld / Leist. med. Reha</li> <li>Entgeltbescheinigung RV bei</li> </ul> | <ul> <li>22</li> <li>31</li> <li>11</li> </ul> |
|                                                                                                    | Ubergangsgeld / Leist, Z. Teilnabe                                                                                                    | • 12                                           |
| 4 – Verletztengeld                                                                                                    | <ul> <li>Entgeltbescheinigung UV bei<br/>Verletztengeld</li> </ul>                                                                                                    | • 21                                           |
| 4 – Versorgungskrankengeld                                                                                                    | <ul> <li>Entgeltbescheinigung KV bei<br/>Versorgungskrankengeld</li> </ul>                                                                                                    | • 04                                           |

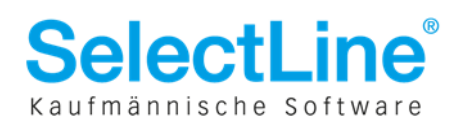

### 2 Lizenzierung

Das Meldeverfahren EEL steht ab Version 11.0.7 zur Verfügung und stellt eine eigenständige Lizenzoption dar. Die neue Lizenz geben Sie im Programm unter *Hilfe / Programmversion / Registrierung* ein. Im Startdialog erkennen Sie, ob EEL lizenziert ist.

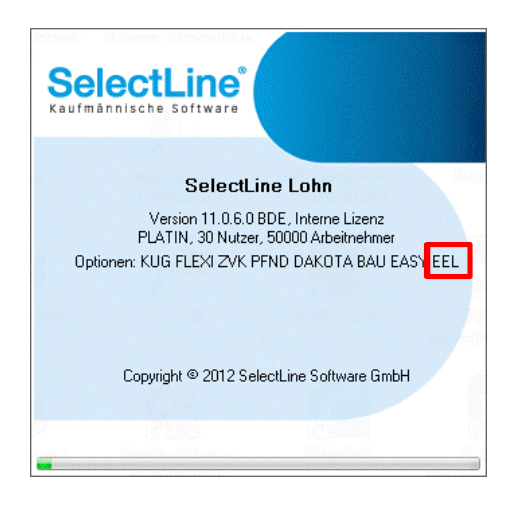

### 3 Aktivierung

Wird EEL aktiviert können Sie für alle EEL Unterbrechungen, die ab dem Startmonat beginnen, Entgeltbescheinigungen erzeugen.

Beispiel: Das EEL Verfahren wird ab **Juni** 2012 aktiviert. Es existiert bei einem Arbeitnehmer eine Unterbrechung Krankengeld ab Mai 2012 mit offenem Ende. Bei einem anderen Arbeitnehmer existiert eine Unterbrechung Krankengeld ab 12. Juni 2012.

Es kann nur eine Entgeltbescheinigung für die Unterbrechung ab 12.6.2012 erstellt werden.

| Beginn der L                                                                                                    | ohnabrechn                                                                                                    | ung des Mand                                                                                                    | anten                                                                                           |                                                                                                    |
|----------------------------------------------------------------------------------------------------|----------------------------------------------------------------------------------------------------|----------------------------------------------------------------------------------------------------|-------------------------------------------------------------------------------------------------|----------------------------------------------------------------------------------------------------|
| Januar                                                                                                    | anuar 💌                                                                                                    | 2012                                                                                                    |                                                                                                 |                                                                                                    |
| Lobnab                                                                                                    | echnungswäh                                                                                                    | rung                                                                                                    |                                                                                                 |                                                                                                    |
| Connada                                                                                                    | Euro 💌                                                                                                    |                                                                                                    |                                                                                                 |                                                                                                    |
| Beginn der D<br>Startdat                                                                                               | EÜV des Ma<br>um                                                                                                    | andanten                                                                                                    |                                                                                                 |                                                                                                    |
| J                                                                                                    | anuar 💌                                                                                                    | 2012 🚔                                                                                                    |                                                                                                 |                                                                                                    |
| EEL (elektron<br>Startda                                                                                               | n <b>ische Entge</b><br>atum                                                                                                    | ltersatzleistur                                                                                                    | g)                                                                                              |                                                                                                    |
| 1                                                                                                    | lanuar 💌                                                                                                    | 2012 🔷                                                                                                    |                                                                                                 |                                                                                                    |
| (                                                                                                    | Abbruch                                                                                                    | ) <zurück< th=""><th>Weiter</th><th></th></zurück<>                                                                           | Weiter                                                                                          |                                                                                                    |
| (<br>EEL-Verfahr                                                                                                    | Abbruch<br>en aktivier                                                                                                    | ) < Zuriick<br>en                                                                                                    | Weiter                                                                                          | , <b></b>                                                                                                    |
| EEL-Verfahr<br>nigalibesche<br>der eine Ausi<br>Gemittung vo<br>Er einahme<br>fandantenen<br>EEL (ek                   | Abbruch<br>inigungen k<br>Uhlife (sv.n<br>das Meldeve<br>on Engelit<br>am EEL Ve<br>attelungen a                                 | en<br>cinnen über Si<br>et] erstellt und<br>rfohren zu eie<br>escheinigunge<br>rfohren kann<br>iktivist werde<br>e Entgelter: | Weiter                                                                                          | ><br>a<br>a<br>b<br>Gehat<br>erden<br>Erstelung und<br>m<br>ktivieren?<br>igich unter der<br>gich unter der<br>gi |
| EEL-Verfahr<br>rigelibesche<br>der eine Ausf<br>föchten Sie d<br>bemittung v<br>De Tehnstmer<br>fandantenen<br>EEL (ek | Abbruch<br>en aktivier<br>inigungen k<br>Uihlie (sv.n.<br>das Meldeve<br>on Entgelib<br>stellungen a<br>ektronisch<br>Startdatum | en<br>innen über Si<br>estelt und<br>afahren zu ek<br>escheinigunge<br>Afahren karn i<br>aktivist werde<br>e Entgeltern       | kectLine Lof<br>versendet w<br>kitorischen<br>n in Program<br>such nacht/a<br>n.<br>satzleistum | ><br>n & Gehalt<br>enden<br>Erstellung und<br>m aktivieren?<br>spich unter der<br>s)                              |

#### Bei der Neuanlage eines Mandanten

Ist EEL in Lohn & Gehalt lizenziert, werden Sie im Mandantenanlagedialog nach dem Start des EEL Meldebeginns gefragt. Achtung: Wird ein Datum eingetragen, ist dieses nach dem Verlassen des Dialoges nicht mehr editierbar. Lassen Sie das Feld leer, können Sie EEL nachträglich über die Mandantenoption aktivieren.

#### Nach dem Update auf Version 11.0.7

Nach dem Update auf Version 11.0.7 erhalten Sie bei lizenziertem EEL in jedem Mandanten einmalig einen Dialog, der Sie nach dem Meldebeginn fragt. Tätigen Sie hier keine Angaben, so können Sie dies nachträglich über die Mandanteneinstellungen erledigen.

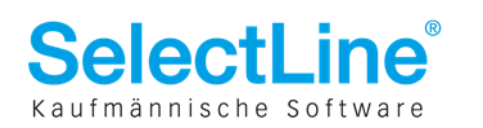

| landant: Mustemandant                          |                                                         |
|------------------------------------------------|---------------------------------------------------------|
| Algemeines                                     | Mandanteinstellungen                                    |
| Kostenstellen und Träger<br>Ebull instellungen | Mandaritemane                                           |
| Sozielversicherung                             | Muslemandari                                            |
| Ausweitungen                                   | Testmandarit                                            |
| Sonatgea                                       | Beginn det Lohnerfassung                                |
|                                                | Januar 💌 2011 0                                         |
|                                                | Wahning                                                 |
|                                                | Euro 💌                                                  |
|                                                | Karahivezzichnix                                        |
|                                                | DEUV-Stat                                               |
|                                                | Januar 🔳 2011 🕆                                         |
|                                                | Soka Stat                                               |
|                                                | . Q                                                     |
|                                                | EEL (elektronische Entgeltersatzleistung)<br>Startdatum |
|                                                | a 2                                                     |

#### Mandant / Einstellungen

Haben Sie bei der Anlage des Mandanten oder nach dem Update auf die Version 11.0.7 **nicht** das Startdatum gesetzt, können Sie dies auch **nachträglich** unter *Mandant / Einstellungen* durchführen.

Bitte beachten Sie, dass es nach dem Speichern nicht mehr möglich ist das Startdatum des EEL Verfahrens zu ändern.

### 4 Grundlegende Einstellungen

Bevor Sie mit dem EEL Verfahren im Programm beginnen, ist es notwendig den Mandanten vorzubereiten:

### 4.1 Stammdaten / Firma/Betriebsstätte

#### 4.1.1 Seite Meldungen

Damit das Programm den letzten abgerechneten Entgeltzeitraum vor Beginn der Arbeitsunfähigkeit automatisch ermitteln kann, ist es notwendig, dass Sie Angaben darüber tätigen, wann die Abrechnung in Ihrer Betriebsstätte erfolgt.

#### Abrechnung zum:

Wählen Sie an welchem Tag im Monat die Abrechnung erfolgt. Sie können den Monatsletzten, den fünfletzten Bankarbeitstag oder einen bestimmten Kalendertag auswählen.

#### Abrechnung im:

Wählen Sie in welchem Monat die Abrechnung erfolgt. Zur Auswahl stehen der Vormonat, der aktuelle und der nachfolgende Monat.

Sollten Sie mit Abrechnungskreisen arbeiten, können Sie die Angaben auch unter *Stammdaten* / *Zuordnungen* / *Abrechnungskreise* vornehmen.

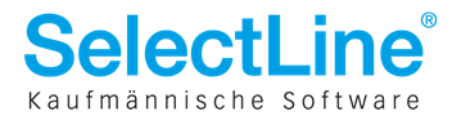

|                                                                                                    | X     X +   M                                                                                                    | 🔈 🔸 🔚             |                         |
|----------------------------------------------------------------------------------------------------|----------------------------------------------------------------------------------------------------|-------------------|-------------------------|
| Interne Nummer 1                                                                                                    | Mustermandant                                                                                                    | 🗸 Eingaben prüfen | E beim Speichern prüfer |
| <ul> <li>Betriebsstätte         Krankenkassen             Versorgungswerke             private Krankenkassen             ZVK             Berufsgenossenschaften             Soka Baulohn             Meldungen         </li> </ul> | Beginn DEÜV<br>Monat Januar Jahr 201<br>Abmeldungen wegen Systemwechsel<br>wurden vor Beginn DEÜV bereits erstellt<br>Sofortmeldungen müssen erstellt werden |                   |                         |
| Finanzamt<br>Agentur für Arbeit<br>Kürzung Lohnarten<br>Bankverbindungen                                                                                                    | EEL<br>Abecknung zum Monaldetzter                                                                                                    |                   |                         |
|                                                                                                    | Abrechnung im Kalendermonat                                                                                                    | •                 |                         |

Abbildung 1 Zeitpunkt der Abrechnung im Firmenstamm

| Abrechnungskr               | eise                                                                                                    |      |  |
|-----------------------------|----------------------------------------------------------------------------------------------------|------|--|
| Nummer                      | 1                                                                                                    |      |  |
| Bezeichnung                 | Festangestellte                                                                                                    |      |  |
| EEL                         |                                                                                                    |      |  |
| Abrechnung zum              | Monalsletzter                                                                                                    |      |  |
| Abrecheung im               | Kalendemonat                                                                                                    |      |  |
| , we we have a start of the | Transmission and the second second seco | DRDN |  |

Abbildung 2 Abrechnungszeitpunkt im Abrechnungskreis

#### 4.1.2 Seite Kürzung Lohnarten

Ein Anspruch auf Entgeltfortzahlung durch den Arbeitgeber besteht grundsätzlich für 42 Tage. In Tarifverträgen kann auch eine längere Entgeltfortzahlung vereinbart sein. Damit das Programm den Zeitpunkt der Abgabe der Meldung rechtzeitig ermitteln und Sie darauf hinweisen kann, geben Sie, falls abweichend, im Feld "Frist Lohnfortzahlung Krankheit" die Anzahl der Tage an. Es sind nur Eingaben über der gesetzlichen Frist von 42 Tagen möglich, sofern der Betrieb nicht U1-pflichtig ist.

| Interne Nummer 1                                                                                                    | Mustermandant                                                                                                    | Eingab                                                                           | en prüfen 📃 🔲 beim Speichern prüfer |
|----------------------------------------------------------------------------------------------------|----------------------------------------------------------------------------------------------------|----------------------------------------------------------------------------------|-------------------------------------|
| Betriebsstätte     Krankenkassen     Versorgungswerke     private Krankenkassen     ZV/K     Berufsgenossenschaften     Soka Baulohn     Meldungen     Finanzamt     Agentur für Arbeit | Kürzung der festen Be- und<br>Abzüge bei Teillohnzeiträumen<br>Die Kürzung bei Teillohnzeitr<br>Personaldialog festgelegten Be-<br>Frist Lohnfortzahlung Krankheit | Dreißigstelberechnung<br>äumen kommt nur bei den<br>und Abzügen zur Anwend<br>42 | im<br>lung l                        |
| Kürzung Lohnarten                                                                                                    |                                                                                                    |                                                                                  |                                     |
| Bankverbindungen                                                                                                    |                                                                                                    |                                                                                  |                                     |

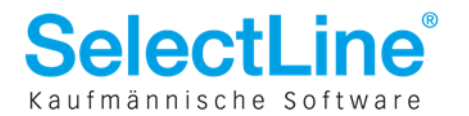

### 4.2 Stammdaten / Personal

#### 4.2.1 Seite Firma

Schon aus dem AAG Verfahren bekannt: Im Personalstamm muss für eine korrekte Zeitraumbewertung und Ausweisung des Entgelts die Art des Lohns durch Sie vorbelegt werden.

Wenn zum Beispiel angegeben wurde, dass der Arbeitnehmer Akkordlohn hat bzw. sich das Entgelt des Arbeitnehmers an der erbrachten Leistung orientiert, müssen 3 abgerechnete Entgeltzeiträume in der Entgeltbescheinigung ausgewiesen werden.

Bitte pflegen Sie diese Angaben.

Art des Lohns Stundenlohn

#### 4.2.2 Seite Sozialversicherung/Bescheinigungen

Diese Seite ist ab Version 11.0.6 nur mit lizenziertem EEL sichtbar.

Unter der Überschrift EEL geben Sie bitte an, ob es sich um eine Arbeitsbeschaffungs-Maßnahme bei der Beschäftigung handelt, ob in Arbeitszeitschichten im knappschaftlichen Betrieb gearbeitet wird und ob ein Anspruch auf bezahlte Freistellung bei Erkrankung des Kindes besteht.

Die Option "Arbeitszeitschichten im knappschaftlichen Betrieb" ist nur verfügbar, wenn das Programm erkennt, dass die Betriebsnummer der Firma in den ersten 3 Stellen "980" oder "098" lautet.

| Personal - November 20     O O O O 0                                                                             |                                                                                                    |
|----------------------------------------------------------------------------------------------------|----------------------------------------------------------------------------------------------------|
| Personalnummer 5<br>Person                                                                                       | Mustermann, Max Eingaben prüten Diem Speichem prüfen                                                         |
| Firma<br>BG<br>a Sozialversicherung<br>Tatigkeit<br>Untebrechung<br>Bescheingungen<br>Geburtodaten<br>Wild sozia | EEL  E s handelt sich um eine ABIMMaßnahme  Anspruch auf bezahlte Freistellung Bestehl II. Tartvertrag nicht |
| Schweibehinderung<br>Schweibehinderung<br>Banken<br>Ulfaub<br>Krankheit<br>Vorträge<br>Erete Be-/Abbiase         | Besteht it. Betriebovereinberung nicht<br>Besteht it. Auberkovertrag nicht                                   |

### 4.3 Erfassung der Krankheiten

Damit die Bescheinigungen mit den korrekten Angaben gefüllt werden, ist es notwendig, dass der Zeitraum einer Krankheit so erfasst wird, wie er auf der Ihnen vorliegenden Arbeitsunfähigkeitsbescheinigung angegeben ist. Folgebescheinigungen sollten grundsätzlich als zusammenhängender Krankheitszeitraum eingegeben werden.

Nicht U1-pflichtige Betriebe waren programmseitig z.B. bei Stundenlöhnern nicht verpflichtet die Krankheiten zu erfassen. Diese Angaben sind jedoch relevant um den letzten abgerechneten Entgeltzeitraum, sowie den Beginn der Arbeitsunfähigkeit zu ermitteln. Bitte pflegen Sie diese Daten.

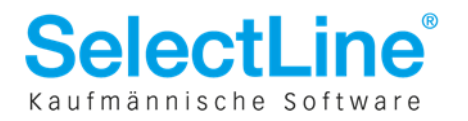

### 4.4 Angaben zu Vorerkrankungen

Um zu ermitteln, wann der Anspruch auf Entgeltfortzahlung endet, müssen Beziehungen zwischen den einzelnen Krankheiten hergestellt werden. Beziehungen zu Vorerkrankungen sind **immer** im Personalstamm auf der Seite *Krankheit* bei der entsprechenden Arbeitsunfähigkeit zu erfassen.

Dafür können Sie im Erfassungsdialog der Krankheit im Feld "Folge von" die anrechenbare Vorerkrankung wählen.

#### **Beispiel**:

Ein Arbeitnehmer erkrankt vom 02.01.2012 bis zum 06.01.2012. Nach Rücksprache mit der Krankenkasse erkrankt der Arbeitnehmer vom 16.01.2012-22.01.2012 aufgrund derselben Krankheit. Am 23.01.2012 reicht der Arbeitnehmer eine Folgebescheinigung ein, die bis zum 27.01.2012 andauert.

#### Lösung im Programm:

Im Personalstamm auf der Seite Krankheit rufen Sie die Erkrankung ab 16.01.2012 auf und wählen im Feld "Folge von" die Krankheit vom "02.01.2012-06.01.2012" aus.

| Anlegen                 | 🖄 Bearbeiten       | 1 Entferne       | n 🛛 🖄 Ex   | tras     |            |            |            |         | Krankh     | eit      |
|-------------------------|--------------------|------------------|------------|----------|------------|------------|------------|---------|------------|----------|
| Krankheit               | /or KrankheitBis   | Entgeltfortzał I | Krankheit  |          |            |            |            | h .     | Tage       | 16       |
| 02.01.201               | 2 06.01.2012       |                  |            |          |            |            |            |         |            |          |
| [ 16.01.201             | 2                  |                  |            |          |            |            |            |         |            |          |
|                         |                    |                  |            |          |            |            |            |         |            |          |
|                         |                    |                  |            |          |            |            |            |         |            |          |
| Accession in the second |                    |                  |            |          |            |            |            |         |            |          |
| 2012 1                  | MDMDFS             | SMDMD            | FSSM       | DMDF     | SSME       | DMD        | FSSI       | M D I   | MDFS       | SMD      |
| Januar                  | THE REAL PROPERTY. | 12345            | 6783       |          | 14 15 16 1 | 7 18 19    | 20 21 22 3 | 23 24 2 | 5 26 27 28 | 29 30 31 |
| März K                  | rankheit           | 0 6 / 8 3        | N 11 12 13 | H D B I/ | 18 19 20 2 | 0.22.92.85 | 24 20 26 2 |         | 91         | 6        |
| April                   | ionknen.           |                  |            |          |            |            |            |         |            | l        |
| Mai                     | Beginn             | Ende             | -          |          |            |            |            |         |            |          |
| Juni                    | 16201.2012         | 54               | 면          |          |            |            |            |         |            |          |
| August                  | Krankheit          |                  |            |          |            |            |            |         |            |          |
| Septemb                 |                    |                  |            |          |            |            |            |         |            |          |
| Oktobe                  | Folge von          |                  |            |          |            |            |            |         |            |          |
| Novemb                  | [3] 02.01.201      | 2 - 06.01.2012   |            |          |            |            |            |         |            | 100      |
| Dezemb                  |                    |                  |            |          |            |            |            |         |            |          |
|                         |                    |                  | _          |          |            |            |            |         |            |          |
|                         |                    |                  | -          | Ok       | Abb        | ruch       |            |         |            |          |

Für die Folgebescheinigung verlängern Sie einfach den Krankheitszeitraum bzw. lassen das Ende der Erkrankung ab 16.01.2012 offen.

| Manlegen 🕐 Bearbeiten 📐 Entfernen   🚺 Extras      |     |
|---------------------------------------------------|-----|
| Mankheitvor Mrankheitbis Entgeitrortzar Mrankheit | N - |
| 02.01.2012 06.01.2012                             |     |
| 16.01.2012 27.01.2012                             |     |
| [4] ist Folgeerkrankung von [3] (14 Tage)         |     |
| < 🗌                                               | +   |

Wenn Sie nach dem Speichern den Datensatz. markieren sehen Sie einen Hinweistext, der die Gesamtzahl der Krankheitstage darstellt und den **Text**, sowie die **Nummer** der Vorerkrankungen auflistet. Die Nummer der Krankheit können Sie

sich über den Spalteneditor anzeigen lassen.

Beachten Sie, dass bei der Zusammenrechnung der Krankheitstage die **Mandanteneinstellungen** unter *Sozialversicherung / Krankheitstage* berücksichtigt werden, bei der Prüfung für den Plausibilitätshinweis "Frist der Lohnfortzahlung überschritten" wird die Einstellung ignoriert.

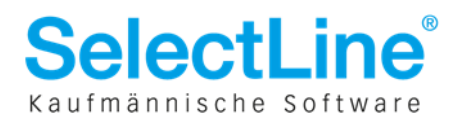

### 5 Hinweis zu Arbeitsunfähigkeitsbescheinigungen

Die Arbeitsunfähigkeitsbescheinigungen erhält der Mitarbeiter vom behandelnden Arzt.

Bitte informieren Sie Ihre Mitarbeiter, dass

- dass die Ausfertigung für die Krankenkasse unverzüglich an die Krankenkasse weitergeleitet wird und
- dass die Ausfertigung für den Arbeitgeber schnellstmöglich beim Arbeitgeber abgegeben wird.

### 6 Anforderung Vorerkrankungszeiten

Auf der Ausfertigung der Arbeitsunfähigkeitsbescheinigung für Arbeitgeber ist kein Diagnoseschlüssel enthalten. Dem Arbeitgeber ist somit der Grund für die Arbeitsunfähigkeit grundsätzlich unbekannt.

Im Entgeltfortzahlungsgesetz §3 Absatz 1 ist der Anspruch auf Entgeltfortzahlung wie folgt formuliert:

"Wird ein Arbeitnehmer durch Arbeitsunfähigkeit infolge Krankheit an seiner Arbeitsleistung verhindert, ohne dass ihn ein Verschulden trifft, so hat er Anspruch auf Entgeltfortzahlung im Krankheitsfall durch den Arbeitgeber für die Zeit der Arbeitsunfähigkeit bis zur Dauer von sechs Wochen. Wird der Arbeitnehmer infolge derselben Krankheit erneut arbeitsunfähig, so verliert er wegen der erneuten Arbeitsunfähigkeit den Anspruch nach Satz 1 für einen weiteren Zeitraum von höchstens sechs Wochen nicht, wenn

1. er vor der erneuten Arbeitsunfähigkeit mindestens sechs Monate nicht infolge derselben Krankheit arbeitsunfähig war oder

2. seit Beginn der ersten Arbeitsunfähigkeit infolge derselben Krankheit eine Frist von zwölf Monaten abgelaufen ist."

Um nun zu ermitteln, ob es anrechenbare Vorerkrankungen gibt, ist es notwendig Vorerkrankungsanfragen zu stellen. Hierbei ist zu beachten, dass die Arbeitsunfähigkeitsbescheinigung der zuständigen Krankenkasse vorliegen muss, andernfalls erhalten Sie keine positive Rückmeldung.

Im Kontextmenü unter *Stammdaten / Personal / Krankheit* ist bei aktviertem EEL der Menüeintrag "Anforderung Vorerkrankungszeiten" aktiv, sobald eine Krankheit in der Auflistung markiert wurde.

Vorerkrankungsanfragen können **nicht** für die Personengruppen **109,110,190** und für **privat Krankenversicherte** erstellt werden, da bei diesen Personen kein Krankengeldanspruch vorliegt und die AU-Bescheinigungen nicht gespeichert werden.

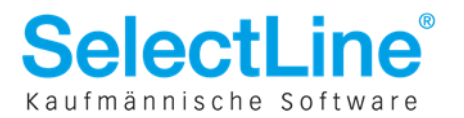

| Personalnummer 2                                                                                                    | Adler mit Dienstwagen, Alfons                                                                                                    | Eingaben prüfen                                                                                                    | prüfen                                                                                                    |
|----------------------------------------------------------------------------------------------------|----------------------------------------------------------------------------------------------------|----------------------------------------------------------------------------------------------------|----------------------------------------------------------------------------------------------------|
| Personahrummer 2 Person Firma BG Socialversicherung Tätigkeit Mehrlachbeschältig Unterbrechung Bescheinigungen Gebutsdaten Meldungen Schwerbehinderung Steuer Banken Uhlaub Krankheit Votträge Feste Ber/Abzüge Kostenstellen/träger Speicher KUG Besonderheiten Baulohn Notizen (0, 1) | Adler mit Dienstwagen, Alfons         Inaktiv         Anlegen       Bearbeiten         KrankheilVor Krankheißis       Entfernen         03.05.2012       13.06.2012         2012       M D M D F S S M D M D F S         Januar       12.34.56.78.93         Februar       12.34.56.78.93         Maii       12.34.56.78.93         Maii       12.34.56.78.93         Januar       12.34.56.78.93         Maii       12.34.56.78.93         Juni       12.34.56.78.93         Juni       12.34.56.78.93         Juni       12.34.56.78.93         Juni       12.34.56.78.93         Juni       12.34.56.78.93         Juni       12.34.56.78.93         Juni       12.34.56.78.93         November       12.34.56.78.93         Oktober       12.34.56.78.93         Dezember       12.34.56.78.93 | W Eingaben prijien         beim Speicherr           ras         Brucken           grucken         Status           batensatz anlegen         Einfg           batensatz anlegen         Einfg           batensatz bearbeiten         Alt+Eingabe           palteneditor         2001 22 22 24 25 26 27 28 29 20 11 12 13 14 15 16 17 16 19 20 21 22 23 24 25 15 14 15 16 17 16 19 20 21 22 23 24 25 10 11 12 13 14 15 16 17 16 19 20 21 22 23 24 25 20 11 12 13 14 15 16 17 16 19 20 21 22 23 24 25 20 11 12 13 14 15 16 17 16 19 20 21 22 23 24 25 20 11 12 13 14 15 16 17 16 19 20 21 22 23 24 25 20 11 12 13 14 15 16 17 16 19 20 21 22 23 24 25 20 12 11 12 13 14 15 16 17 16 19 20 21 22 23 24 25 20 12 11 12 13 14 15 16 17 16 19 20 21 22 23 24 25 20 12 11 12 13 14 15 16 17 16 19 20 21 22 23 24 25 20 12 11 12 13 14 15 16 17 16 19 20 21 22 23 24 25 20 12 11 12 13 14 15 16 17 16 19 20 21 22 23 24 25 20 11 12 13 14 15 16 17 16 19 20 21 22 23 24 25 20 11 12 13 14 15 16 17 16 19 20 21 22 23 24 25 20 11 12 13 14 15 16 17 16 19 20 21 22 23 24 25 20 11 12 13 14 15 16 17 16 19 20 21 22 23 24 25 20 11 12 13 14 15 16 17 16 19 20 21 22 23 24 25 20 11 12 13 14 15 16 17 16 19 20 21 22 23 24 25 20 11 12 13 14 15 16 17 16 19 20 21 22 23 24 25 20 11 12 13 14 15 16 17 16 19 20 21 22 23 24 25 20 11 12 13 14 15 16 17 16 19 20 21 22 23 24 25 20 11 12 13 14 15 16 17 16 19 20 21 22 23 24 25 20 12 25 20 12 25 2 | prüfen           Krankheit           Tage         42           D F S S M D           26 27 28 29 30 31           28 27 28 29 30 31           28 27 28 29 30 31           28 27 28 29 30 31           28 27 28 29 30 31           28 27 28 29 30 31           28 27 28 29 30 31           28 27 28 29 30 31           29 30 31           29 30 31           27 28 29 30           27 28 29 30 |
|                                                                                                    |                                                                                                    |                                                                                                    |                                                                                                    |

In dem Dialog "Anforderung Vorerkrankungszeiten" wählen Sie bitte den Grund der Arbeitsunfähigkeit, Krankheit oder die Teilnahme an einer Leistung zur medizinischen Rehabilitation, aus. Das Beginndatum der Arbeitsunfähigkeit wird aus dem zuvor markierten Datensatz der Krankheit vorgeschlagen. Sie können dieses Datum auch überschreiben, sollte der Beginn abweichen.

| Anforderung Vorerkrank                                                    | ungszeiten 💌                                                            |
|---------------------------------------------------------------------------|-------------------------------------------------------------------------|
| Angaben zum Mitarbe                                                       | aiter                                                                   |
| Anrede / Titel<br>Vorsatz / Zusatz                                        | Herr                                                                    |
| Vorname                                                                   | Alfons                                                                  |
| Nachname                                                                  | Adler mit Dienstwagen                                                   |
| <ul> <li>Teilnahme an einer Lei</li> <li>Beginn der Arbeitsunf</li> </ul> | stung zur medizinischen Vorsorge/Rehabilitation<br>fähigkeit / Maßnahme |
| Datum                                                                     | 03.05.2012                                                              |
|                                                                           | Erstellen Abbruch                                                       |

Bestätigen Sie den Dialog mit "Erstellen" wird unter *Meldungen / EEL / Meldeliste* eine Meldung mit Grund 41 (Anforderung Vorerkrankungsmitteilungen) erzeugt. Diese Meldung können Sie sofort über *Meldungen / EEL / Datenträger erstellen* versenden.

Bezieht sich das Beginndatum der Arbeitsunfähigkeit auf eine systemseitig gebuchte Krankheit **und** liegen innerhalb der letzten 6 Monate keinen anderen Krankheiten im Personalstamm für den Arbeitnehmer vor, so kann die Anforderung nicht versendet werden und Sie sehen nachfolgenden Fehler:

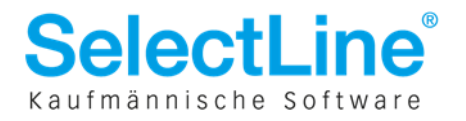

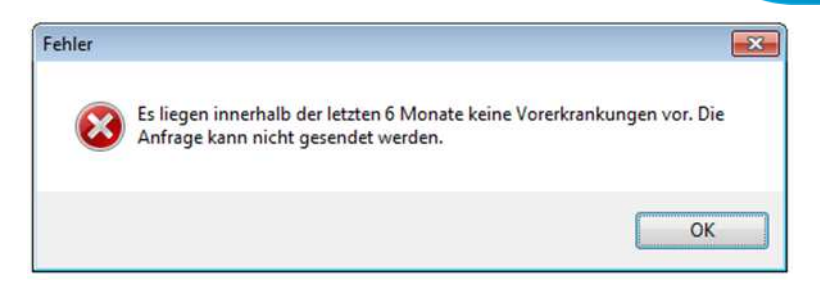

Sie können mehrere Anfragen zu dem gleichen Zeitraum stellen, sollte dies die Antwort der Krankenkasse nötig machen.

Beispiel: Der Arbeitnehmer hat seinen Krankenschein bei der zuständigen Krankenkasse noch nicht eingereicht, hat Ihnen aber mitgeteilt, dass er dies bereits erledigt hat. Sie stellen daraufhin die Anforderung Vorerkrankungszeiten. Die Krankenkasse antwortet darauf mit der EEL Rückmeldung **61 – Vorerkrankungszeiten KV** und dem zugehörigen Datenbaustein Vorerkrankungszeiten (DBVO). Im Feld Kennzeichen Arbeitsunfähigkeit steht eine **4 – AU Meldung liegt nicht vor**. Sie können nun die Anfrage erneut stellen.

Es ist übrigens nicht relevant aus welchem Abrechnungsmonat sie die Anfrage für einen zurückliegenden Zeitraum stellen. Dies kann auch im aktuellen Abrechnungsmonat erfolgen.

# 7 Systemwechsel

Laut Kriterienkatalog der ITSG GmbH dürfen EEL Meldungen nur aus zertifizierten Entgeltabrechnungsprogrammen versendet werden, wenn alle dafür benötigten Daten im System vorhanden sind. Einmalzahlungen, die bis zu 12 Monate vor Beginn der Arbeitsunfähigkeit bescheinigt werden, sind üblicherweise in den Entgeltabrechnungsprogrammen als Vortragsdaten **nicht** vorhanden.

#### **Beispiel:**

Der Start des Mandanten ist Januar 2012. Der Mitarbeiter Max Mustermann hat folgendes Eintrittsdatum 1.1.2011.

#### Lösung:

Eine EEL Meldung darf erst ab dem 1.1.2013 abgesetzt werden, da erst dann alle Daten vorhanden sind.

Im Unterbrechungsdialog erscheint dann der u.a. Hinweis. Die Vorschlagsberechnung kann für diese Unterbrechung nicht ausgeführt werden. Die EEL Meldung wird nicht erzeugt.

| Personalnummer 1                                                                                   | Mustermann, Max                                                                                                | 💽 Eingaben prüfen 🕅 beim Speicher                  | n prüfen          |
|----------------------------------------------------------------------------------------------------|----------------------------------------------------------------------------------------------------|----------------------------------------------------|-------------------|
| Person<br>Firma                                                                                    | 🕅 Inaktiv                                                                                                    |                                                    |                   |
| BG                                                                                                 | 🎦 Anlegen 🖄 Bearbeiten 🏾 🖄 Entfernen                                                                           | Extras                                             |                   |
| <ul> <li>Sozialversicherung</li> </ul>                                                             | Unterbrechung Vom Grund der Unterbred                                                                          | chung                                              | Unterbrechung Bis |
| I atigkeit<br>Mehrfachbeschäftig                                                                   | 10.01.2012 Krankengeld und Al                                                                                  | N Privat mit Krankentagegeld ab 2008               | 20.01.2012        |
| Unterbrechung                                                                                      |                                                                                                    |                                                    |                   |
| Geburtsdaten<br>Meldungen<br>Schwerbehinderung                                                     | EEL Meldungen können erst 12 Monate n<br>Systemwechsel erzeugt werden!<br>Allgemein Arbeitsentgelt Arbeitszeit | ach<br>Besonderheiten Weitergewährte AG-Leistungen | 1                 |
| Urlaub                                                                                             | Letzter bezahlter Tag vor Krankheitsbeginn                                                                     | 09.01.2012                                         |                   |
| Krankheit                                                                                          | Beginn Arbeitsunfähigkeit                                                                                      | 10.01.2012 圆                                       |                   |
| Vorträge                                                                                           | Letzter bezahlter Tag vor EEL                                                                                  | 09.01.2012                                         |                   |
| <ul> <li>Feste Be-/Abzüge</li> <li>Kostenstellen/-träger</li> <li>Speicher</li> <li>KUG</li> </ul> |                                                                                                    |                                                    |                   |

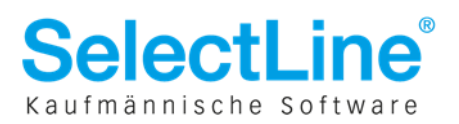

### 8 Erzeugung der EEL Meldungen

Die Meldungen können unabhängig von der Lohnabrechnung erstellt und versendet werden. Dazu befindet sich im Hauptmenü unter *Lohnberechnung / Berechnung* die Schaltfläche "EEL Meldungen erzeugen". Durch Betätigung dieses Punktes werden Ihnen die Meldungen, welche für den aktuellen Abrechnungsmonat erstellt werden können, unter *Meldungen / DEÜV-Meldewesen / EEL / Meldeliste* als offener Datensatz abgelegt.

Betätigen Sie diesen Menüpunkt nicht, werden die Eingaben in den Unterbrechungsdialogen **spätestens** beim **Monatswechsel** automatisch plausibilisiert und daraus die EEL Meldungen erzeugt.

Achtung: Im Gegensatz zu den Erstattungsmeldungen wird die Vorschlagsberechnung aufgrund der Komplexität und der Dauer in Korrekturen und bei der Lohnabrechnung für EEL Unterbrechungen nicht automatisch vom Programm angestoßen.

Führen Sie Änderungen an zurückliegenden, bereits bescheinigten Zeiträumen einer Entgeltbescheinigung aus, muss die Vorschlagsberechnung im Monat des Unterbrechungsbeginn von Ihnen manuell angestoßen werden, sollte dies notwendig sein.

Ein Korrekturdialog wird Sie innerhalb der Korrektur darauf aufmerksam machen.

|                |               | Wah                | en Sie Abbruch um die | Stammdaten der Mitarbeiter zu aktualisieren                                                        |
|----------------|---------------|--------------------|-----------------------|----------------------------------------------------------------------------------------------------|
| Personalnummer | Name          | Unterberechung von | Unterberechung bis    | Hinweis                                                                                            |
| 1              | Adler, Alfons | 14.05.2012         | 30.06.2012            | In der Vorschlagsberechnung wurden andere Werte ermittelt, als in der Unterbrechung hinterlegt sin |
| 3              | Bauer, Britta | 13.06.2012         | 13.06.2012            | In der Vorschlagsberechnung wurden andere Werte ermittelt, als in der Unterbrechung hinterlegt sin |
|                |               |                    |                       |                                                                                                    |

Damit wird auch sichergestellt, dass von Ihnen editierte Felder in Korrekturen nicht überschrieben werden. Hinzu kommt, dass das Entgelt bzw. die EEL Meldung in folgenden Fällen nicht erneut/korrigiert übermittelt werden darf:

- **Tariferhöhung** nach Beginn der Arbeitsunfähigkeit, aber für bereits abgerechnete Monate
- Änderung des Arbeitsentgeltes durch Arbeitsvertrag für bereits bescheinigte Zeiträume.

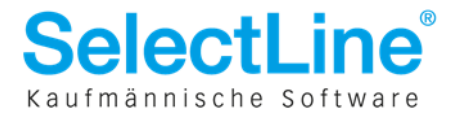

# 9 Entgeltbescheinigung KV bei Krankengeld

Für das Auslösen einer Entgeltbescheinigung bei Krankengeld, ist es notwendig die Fehlzeit "**4-Krankengeld und AN Privat mit Krankentagegeld ab 2008**" im Personalstamm zu hinterlegen.

Bitte beachten Sie, dass die Bescheinigung immer im Monat des Beginns der Unterbrechung ausgelöst wird.

### **Beispiel:**

Marc Hoffmann ist arbeitsunfähig vom 11.8.2011-20.09.2011 (41 Tage). Am 9.11.11 erkrankt der AN aufgrund der selben Krankheit für unbestimmte Zeit. Ab 10.11.2011 erhält der Arbeitnehmer Krankengeld.

- 1. Legen Sie die Unterbrechung "4 Krankengeld und AN Privat mit Krankentagegeld ab 2008" an.
- 2. Füllen Sie die folgenden Felder:
  - letzter bezahlter Tag vor Arbeitsunfähigkeit,
  - Beginndatum der Arbeitsunfähigkeit,
  - Letzter bezahlter Tag vor EEL (wird beim Anlegen der Unterbrechung automatisch vorgeschalgen)
- 3. Drücken Sie die Schaltfläche Vorschlagsberechnung. Die Registerkarten werden dadurch mit Daten gefüllt.
- 4. Mit der Schaltfläche **Eingaben prüfen** können Sie fehlende oder Daten, die nicht plausibel sind, aufspüren und per Doppelklick auf die Fehlermeldung korrigieren.

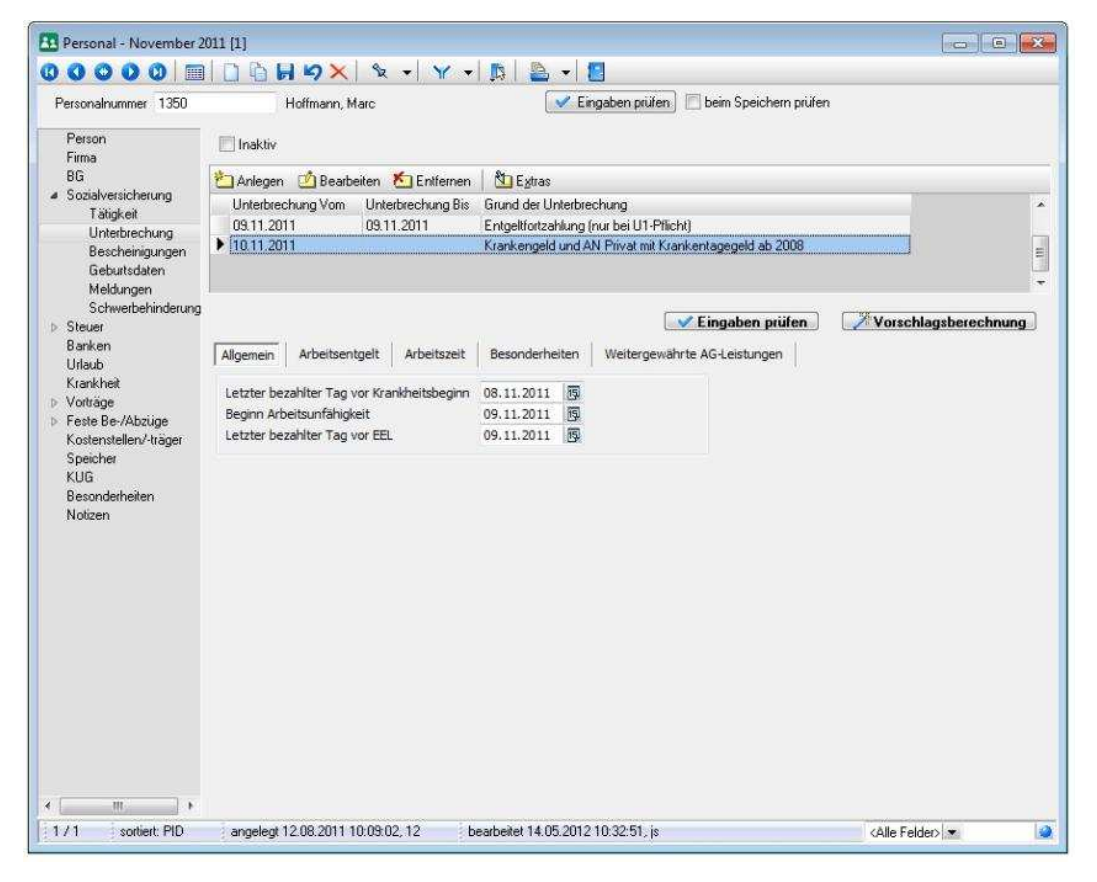

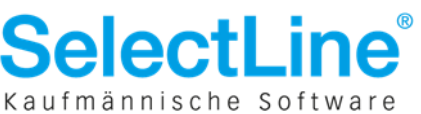

### 9.1 Besonderheiten bei Krankengeld

#### 9.1.1 Krank bei Eintritt

Ist es dem Arbeitnehmer nicht möglich die Beschäftigung wegen Krankheit aufzunehmen, besteht in den ersten 4 Wochen nach Vertragsbeginn kein Anspruch auf Entgeltfortzahlung und regulär auch kein Anspruch auf Krankengeld. Für diesen Fall sind von Ihnen keine Entgeltbescheinigungen zu erstellen.

Hier würde das sv-rechtliche Eintrittsdatum auf den Tag der tatsächlichen Entgeltzahlung durch den Arbeitgeber fallen. Erfassen Sie dazu im Personalstamm auf der Seite Firma im Feld "abweichender arbeitsrechtlicher Eintritt" das vertraglich vereinbarte Eintrittsdatum. Im Feld "Eintritt" geben Sie den ersten Tag der Entgeltzahlung durch Sie an.

#### 9.1.2 Krank innerhalb der ersten 4 Wochen

Erkrankt der Arbeitnehmer innerhalb der ersten 4 Wochen nach Beschäftigungsbeginn, so besteht kein Anspruch auf Entgeltfortzahlung, jedoch Anspruch auf Krankengeld. In diesem Fall erfassen Sie die Unterbrechung "**4-Krankengeld und AN Privat mit Krankentagegeld ab 2008**". Die Vorschlagsberechnung wird Sie mit einem Plausibilitätshinweis warnen, dass der Mitarbeiter noch nicht abgerechnet wurde. Die Entgelte können aus diesem Grund nicht vom Programm ermittelt werden und müssen von Ihnen **manuell** eingetragen werden.

| Personal - Januar 2012                                                                                                   | [1]                                                                                                    |                      |
|----------------------------------------------------------------------------------------------------|----------------------------------------------------------------------------------------------------|----------------------|
|                                                                                                    | 🗋 🔓 🖌 🗙 🖌 📉 🖌   🍸 📲 📓 🚽 📳                                                                                                    |                      |
| Personalnummer 1                                                                                                    | Adler, Alfons 🛛 🖌 Eingaben prüfen 🔲 beim Speichern prüfen                                                                                                    |                      |
| Person<br>Firma                                                                                                    |                                                                                                    |                      |
| Bla<br>Sozialversicherung                                                                                                | Anlegen 🙆 Bearbeiten 🏝 Entfernen 🖄 Extras                                                                                                    |                      |
| Tätigkeit<br>Mehrfachbeschäftig<br>Unterbrechung<br>Bescheinigungen<br>Gebutsdaten                                       | Unterbrechung Vom Grund der Unterbrechung Unterbrechung Bis                                                                                                    |                      |
| Meldungen                                                                                                    | ■ Eingaben prüfen                                                                                                    | Vorschlagsberechnung |
| Steuer<br>Banken                                                                                                    | Allgemein Arbeitsentgelt Arbeitszeit Besonderheiten Weitergewährte AG-Leistungen                                                                                                    |                      |
| Urlaub                                                                                                    | Letzter bezahlter Tag vor Krankheitsbeginn 14.01.2012                                                                                                    |                      |
| Krankheit<br>Norträge                                                                                                    | Beginn Arbeitsunfähigkeit 15.01.2012                                                                                                    |                      |
| Feste Be-/Abzüge                                                                                                    | Letzter bezahlter Tag vor EEL 14.01.2012                                                                                                    |                      |
| <ul> <li>Feste Be-/Abzüge<br/>Kostenstellen/träger<br/>Speicher<br/>KUG<br/>Besonderheiten<br/>Notizen (0, 1)</li> </ul> | Letzter bezahlter Tag vor EEL 14.01.2012  Plausibilitätsprüfung  Altabeiter: [1] Adler, Alfons Unterbrechung: (40) 15.01.2012 · Vorschlagsberechnung Altiweise Es liegen richt alle Daten für die Vorschlagsberechnung vor Der Mitarbeiter wurde im Monat 01.2012 noch nicht abgerechnet |                      |

#### 9.1.3 Krankengeldberechnung nach Austritt

Die Krankengeldberechnung für den Bezug von Krankengeld nach dem Austritt des Mitarbeiters ist mit SelectLine Lohn & Gehalt nicht möglich, da Unterbrechungen nicht nach dem Austritt eines Mitarbeiters erfasst werden können. Bitte übermitteln Sie in solchen Fällen die Entgeltbescheinigung mit einer systemgeprüften Ausfüllhilfe (z.B. sv.net).

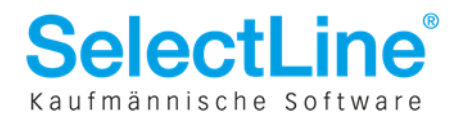

### 9.2 Register Arbeitsentgelt

Der bescheinigte Zeitraum bestimmt sich zunächst ganz allgemein nach dem Beginndatum der Arbeitsunfähigkeit und dem eingestellten Abrechnungszeitpunkt.

#### Beispiel 1:

Beginndatum der Arbeitsunfähigkeit 9.11.2011 Abrechnung zum **letzten** des aktuellen **Kalendermonats**.

Letzter abgerechneter Zeitraum: Oktober

Beispiel 2:

Beginndatum der Arbeitsunfähigkeit 9.11.2011 Abrechnung zum **10.** des **Folgemonats** 

Letzter abgerechneter Zeitraum: September

Zusätzlich prüft das Programm, ob Arbeitsentgelt in diesem Zeitraum angefallen ist.

Ist kein Arbeitsentgelt angefallen, wird der vorherige Monat bescheinigt.

**1 oder 3 Zeiträume?** Bei Monats- und Stundenlohn wird generell nur 1 Zeitraum bescheinigt. Für Akkordlohnbezieher, bzw. Personen dessen Entgelt abhängig vom Ergebnis der Arbeit ist, werden generell 3 Monate bescheinigt.

Liegen Fehlzeiten, die Gehaltskürzungen hervorrufen, im letzten abgerechneten Entgeltzeitraum bei Monats- oder Stundenlöhnern vor, werden 3 Monate bescheinigt.

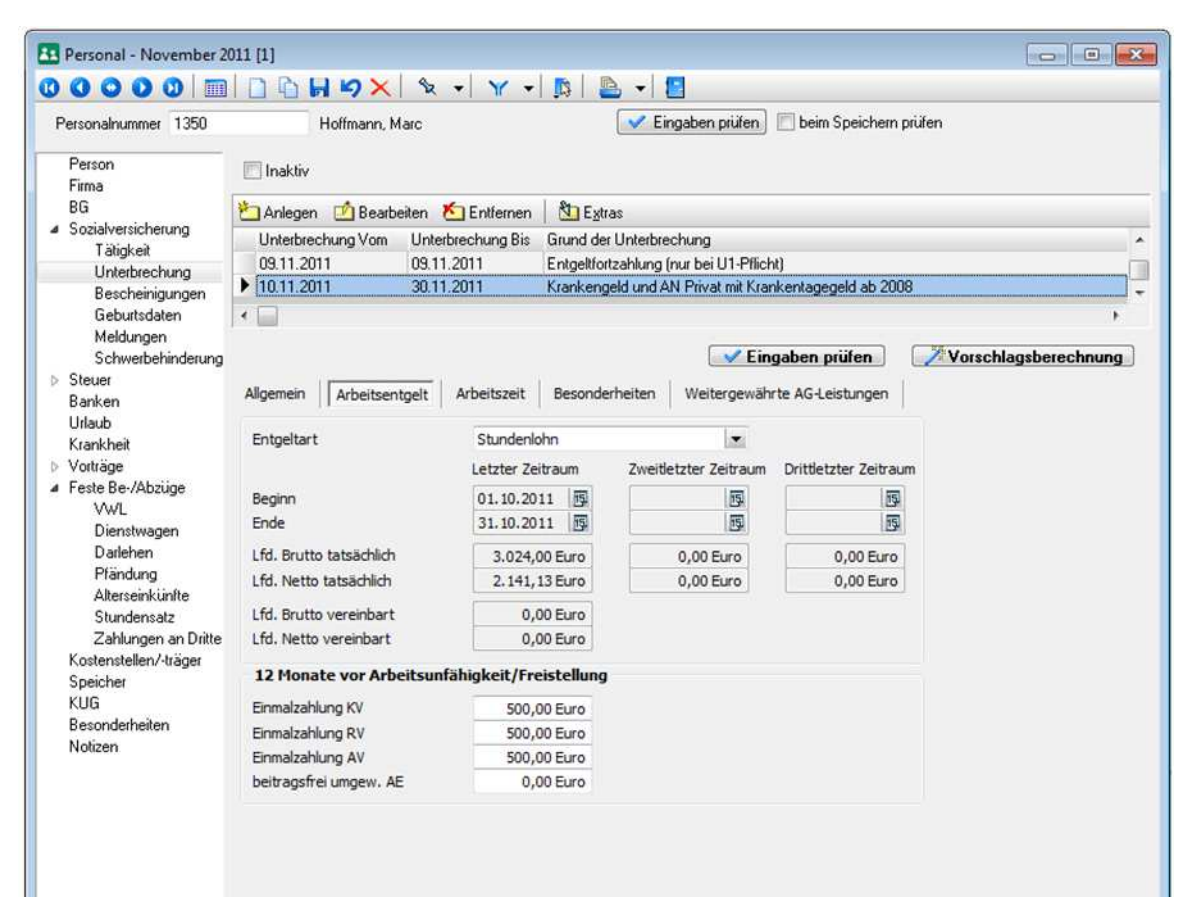

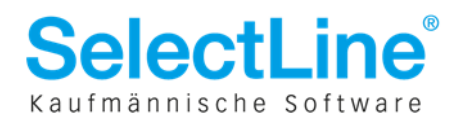

Bei der Ausweisung/Bescheinigung des Arbeitsentgeltes werden folgende Sachverhalte vom Programm automatisch berücksichtigt:

**Bruttoarbeitsentgelt:** Ausgewiesen wird das erzielte laufende steuer- und beitragspflichtige Arbeitsentgelt ohne Berücksichtigung von Entgeltumwandlung (z.B. bei Alterseinkünften) und Gleitzonenregelung. Das Bruttoarbeitsentgelt wird <u>nicht</u> auf die Beitragsbemessungsgrenze gekürzt.

**Nettoarbeitsentgelt:** Das Nettoarbeitsentgelt wird im Falle von Entgeltumwandlung oder Gleitzonenregelung automatisch fiktiv berechnet. Bei freiwillig Versicherten wird das Nettoarbeitsentgelt um den Beitragszuschuss für Beschäftigte gemindert.

#### 12 Monate vor Arbeitsunfähigkeit / Freistellung

Hier werden Einmalzahlungen oder die Beträge zur Entgeltumwandlung der letzten 12 Monate vor Beginn der Arbeitsunfähigkeit bescheinigt. Der 12-Monatszeitraum endet mit dem letzten bescheinigten und abgerechneten Entgeltzeitraum vor Beginn der Arbeitsunfähigkeit.

Diese Felder werden immer editierbar bleiben, da die Angaben bei **Systemwechsel** nicht automatisch durch das Programm ermittelt werden können. Kontrollieren Sie diese Angaben.

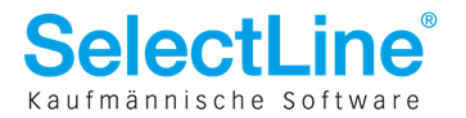

### 9.3 **Register Arbeitszeit**

Grundsätzlich ist die Angabe der Arbeitszeit bzw. die Übermittlung des Datenbausteins DBZA nur bei der Entgeltart Stundenlohn relevant. Ist in der Entgeltart kein Stundenlohn erfasst, wird der DBZA nicht erstellt.

| ersonalnummer 1350                                                     | Hollmann, Maio                                                                                                 | E E                                                    | ngaben piùlen) 🔲 beim          | Speichein prüfen      |                                        |
|------------------------------------------------------------------------|----------------------------------------------------------------------------------------------------|--------------------------------------------------------|--------------------------------|-----------------------|----------------------------------------|
| Person<br>Firma                                                        | 🖾 Inaktiv                                                                                                    |                                                        |                                |                       |                                        |
| BG<br>Sozialversicherung<br>Tabijskeit<br>Unterbrechung                | Anlegen 🕐 Bearbeiten 🀔 Entfern<br>Unterbreckung Vom Unterbreckung B<br>09.11.2011 09.11.2011                   | en Stras<br>is Grund der Unterbre<br>Entgektortzahlung | tchung<br>(nur bei U1-P1licht) |                       |                                        |
| Bescheinigungen<br>Gebuitsdaten<br>Meldungen<br>Schwerbehinderung      | • [10.11.2011                                                                                                  | Krankengeld und A                                      | N Privat në Krankentage        | geld ab 2008          | ·······d ········· ··················· |
| Steuer<br>Banken<br>Uilaub<br>Krankhat                                 | Algemein Arbeitsentgelt                                                                                        | it Besonderheiten                                      | Weitergewährte AG-Le           | aben prüfen )         | Vorschlagsberechnung                   |
| Krankheit<br>> Vorträge<br>> Feste Be-/Abzüge<br>Kostensteller/-träger | Anzahl der Stunden, in denen das<br>Bruttoarbeitsentgelt erzielt wurde<br>Vereinbarte regelmäßige wöchentliche | 168,00 St                                              | unden<br>unden                 |                       |                                        |
| Speicher<br>KUG                                                        | Arbeitszeit                                                                                                    | Letzter Zeitraum                                       | Zweitletzter Zeitraum          | Drittletzter Zeitraum |                                        |
| Notizen                                                                | Bezahlte Mehrarbeitsstunden                                                                                    | 0,00                                                   | 0,00                           | 0,00                  |                                        |
|                                                                        | Angabe der Fehlzeiten<br>Fehltage aus Fehlzeiten                                                               | 0,00                                                   | 0,00                           | 0,00                  |                                        |
|                                                                        |                                                                                                    |                                                        |                                |                       |                                        |

Die **Anzahl der Stunden** wird aus dem letzten abgerechneten Zeitraum ermittelt. Die Stunden werden auf die gleiche Weise ermittelt, wie die Stunden für die Berufsgenossenschaft. Bitte lesen Sie dazu auch das "Dokument zur Berufsgenossenschaft", welches sich im Dokumentenverzeichnis der Installation befindet.

**Mehrarbeitsstunden** werden nur ausgewiesen, wenn regelmäßig (im letzten oder in allen 3 abgerechneten Entgeltzeiträumen) Mehrarbeit anfällt. Hierfür schlägt das Programm die Menge aus der Lohnart **2007 – Überstundengrundvergütung** vor.

Die **Fehltage** werden aus den hinterlegten Unterbrechungen ermittelt und durch die Vorschlagsberechnung gefüllt.

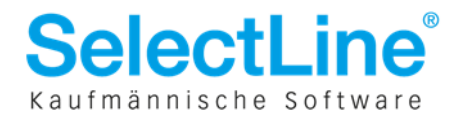

### 9.4 Register Besonderheiten

Lag im letzten abgerechneten Entgeltzeitraum teilweise Kurzarbeit vor, wird dies automatisch durch das Programm vorgetragen. Liegt Kurzarbeit 0 vor bzw. wird kein Istentgelt im Zeitraum ermittelt, so wird der Zeitraum verschoben bis beitragspflichtiges Entgelt anfällt.

Die Krankenkasse wird sich mit Ihnen in Verbindung setzen, sollte Kurzarbeit bescheinigt werden.

| Personalnummer 1350<br>Person                                                                                                    | Hoffmann, Matc                                                                                                    |                                                                            |                                                              | Eingaben prüfe                                            | en] 🗐 beim Speichem prüfer         | i.                                                                                                    |      |
|----------------------------------------------------------------------------------------------------|----------------------------------------------------------------------------------------------------|----------------------------------------------------------------------------|--------------------------------------------------------------|-----------------------------------------------------------|------------------------------------|----------------------------------------------------------------------------------------------------|------|
| Firms<br>BG<br># Sozialversicherung<br>Tätigkeit<br>Unterbrechung<br>Bescherrigungen<br>Geburtsdaten<br>Meldungen<br>Schwerbehinderung                                              | Anlegen Beatbeiten<br>Unterbrechung Von Unterbre<br>09.11.2011 09.11.20<br>10.11.2011                                                        | Entitemen  <br>chung Bis G<br>I11 E<br>K                                   | 한) Egitas<br>irund der Unte<br>nigekfortzehk<br>nankengeld u | sbrachung<br>ing (nur bei U1 F<br>nd AN Privet mit        | 'Nicht)<br>Krankentsgegeld ab 2008 |                                                                                                    | *    |
| Schweitschinderung<br>Steuer<br>Banken<br>Urlaub<br>Krankheit<br>Vorträge<br>Vorträge<br>Feste Be-/Abouge<br>Kostenstellerv/ träger<br>Speicher<br>KUG<br>Besonderheiten<br>Notizen | Allgemein Arbeitsentgelt A<br>KUG<br>Zeitraum<br>Art des KUG<br><b>Transfer-KUG</b><br>gezähltes Transfer-KUG<br>Soll-Entgelt<br>ist-Entgelt | rbeitszeit   [<br>Beginn<br>kein KUG<br>kein KUG<br>Brutto<br>0,00<br>0,00 | Besonderheib<br>S<br>D Euro<br>D Euro<br>D Euro<br>D Euro    | en Weiterge<br>Ende<br>I<br>Vetto<br>0,00 Eur<br>0,00 Eur | währte AG-Leistungen               | A A DESCRIPTION OF A DESCRIPTION OF A DE | nung |
| <►<br>1/1 _sortient PID                                                                                                    | angelegt 12.08,2011 10:09:02, 12                                                                                                    | bearbeitet 1                                                               | 14.05.2012.10                                                | (5231. ja                                                 |                                    | <alle felder=""> 💌</alle>                                                                                                    |      |

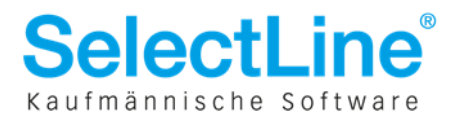

### 9.5 Register Weitergewährte AG-Leistungen

Wird im Monat des Unterbrechungsbeginns vom Programm eine Lohnart gefunden, welche als "23c Lohnart" gekennzeichnet ist, wird die Option "Das Vergleichsnetto wird um voraussichtlich mehr als 50 € überschritten" durch die Vorschlagsberechnung vorbelegt. Sollte noch keine 23c Lohnart im System erfasst sein, sollten Sie die Option selbstständig setzen.

Wir möchten Sie an dieser Stelle auch auf das nachfolgende, vom GKV-Spitzenverband veröffentlichte Dokument hinweisen: Beitragsrechtliche Behandlung von arbeitgeberseitigen Leistungen während des Bezugs von Entgeltersatzleistungen (Sozialleistungen); Sonstige nicht beitragspflichtige Einnahmen nach §23c SGB IV.

#### 9.5.1 Erfassung von 23c Lohnarten (weitergewährte AG-Leistungen):

Die Kennzeichnung einer Lohnart als "23c Lohnart" erfolgt bei der Erfassung oder Bearbeitung der Lohnart in den unterschiedlichen Erfassungsmasken:

#### Kennzeichnung in der Schnell- und Einzelerfassung:

| 🔼 Lohn und Gehalt - Sch     | nellerfassung           |                         |                         |  |
|-----------------------------|-------------------------|-------------------------|-------------------------|--|
| 🗋 19 🖩 🗙 🛛 Y                | - 🗗 🏊    🖎   🚦          |                         |                         |  |
| Personalnummer              | Adler, A 4007 Dienstwag | lfons<br>en, 1% Methode |                         |  |
| Menge Fakt                  | or Zuschlag             | Betrag S                | B 23c                   |  |
| U,UU 1,UI<br>Personalnummer | Name                    | 300,00 Euro Ja          | Bezeichnung             |  |
| 1                           | Adler                   | Alfons                  | Dienstwagen, 1% Methode |  |

Beim Anlegen oder Bearbeiten können Sie im Auswahlfeld "SB 23c" die Auswahl auf "Ja" stellen.

| Lobnart   | 4007       | ation i | Dienstwagen 1% Methode |                   |
|-----------|------------|---------|------------------------|-------------------|
| Betrag    | 200,00     | Euro    |                        | Sachbezug §23     |
| Gültig fi | ür künftig | e Mo    | nate                   |                   |
| 📝 Jan     | uar        |         | 📝 Februar              | 📝 März            |
| 📝 Apri    | 1          |         | 📝 Mai                  | 🔽 Juni            |
| 📝 Juli    |            |         | 🔽 August               | 🔽 September       |
| 📝 Okt     | ober       |         | Vovember               | 🔽 Dezember        |
|           |            |         |                        | alle ein alle aus |
|           |            | 6       |                        |                   |

#### Feste Be- und Abzüge

Handelt es sich um eine weitergewährte AG-Leistung während des Nettosozialleistungsbezugs, setzen Sie bitte im Monat der Unterbrechung die Option "Sachbezug §23"

#### VWL

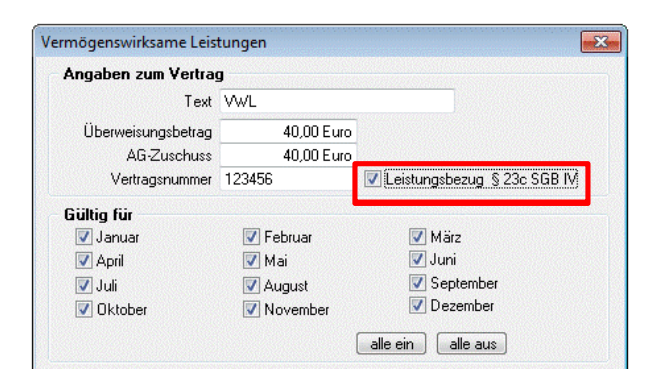

In der Erfassungsmaske der vermögenswirksamen Leistung kann die Option "Leistungsbezug § 23c SGB IV" gesetzt werden.

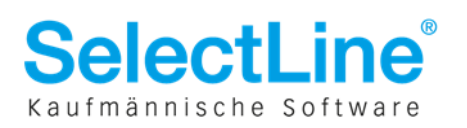

#### Dienstwagen

| Bruttolistenpreis | + Zubehör | 20.000,00 Euro | (volle Währung) | 💟 Sachbezug § 23c SGB IV |
|-------------------|-----------|----------------|-----------------|--------------------------|
| Dienstwagen       |           |                |                 |                          |
| Beschreibung      |           |                |                 |                          |

Beim Dienstwagen steht die Option "Sachbezug §23C SGB IV" zur Verfügung.

Auf der Registerkarte "Weitergewährte AG-Leistungen" wird Ihnen auch das **Vergleichsnettoarbeitsentgelt/Monat** angegeben, welches zur Berechnung der beitragspflichtigen Einnahme notwendig ist. Dieser Betrag dient lediglich zum Vergleich und wird **nicht übertragen**.

Wird die Option vorbelegt, wird das Feld "**Brutto**" freigeschaltet. Geben Sie dort den Bruttobetrag an, der während der Entgeltersatzleistung auf einen Monat hochgerechnet anfällt. Die Schaltfläche "Zusammensetzung" öffnet eine Auswertung, die Ihnen die bereits erfassten 23c Lohnarten anzeigt.

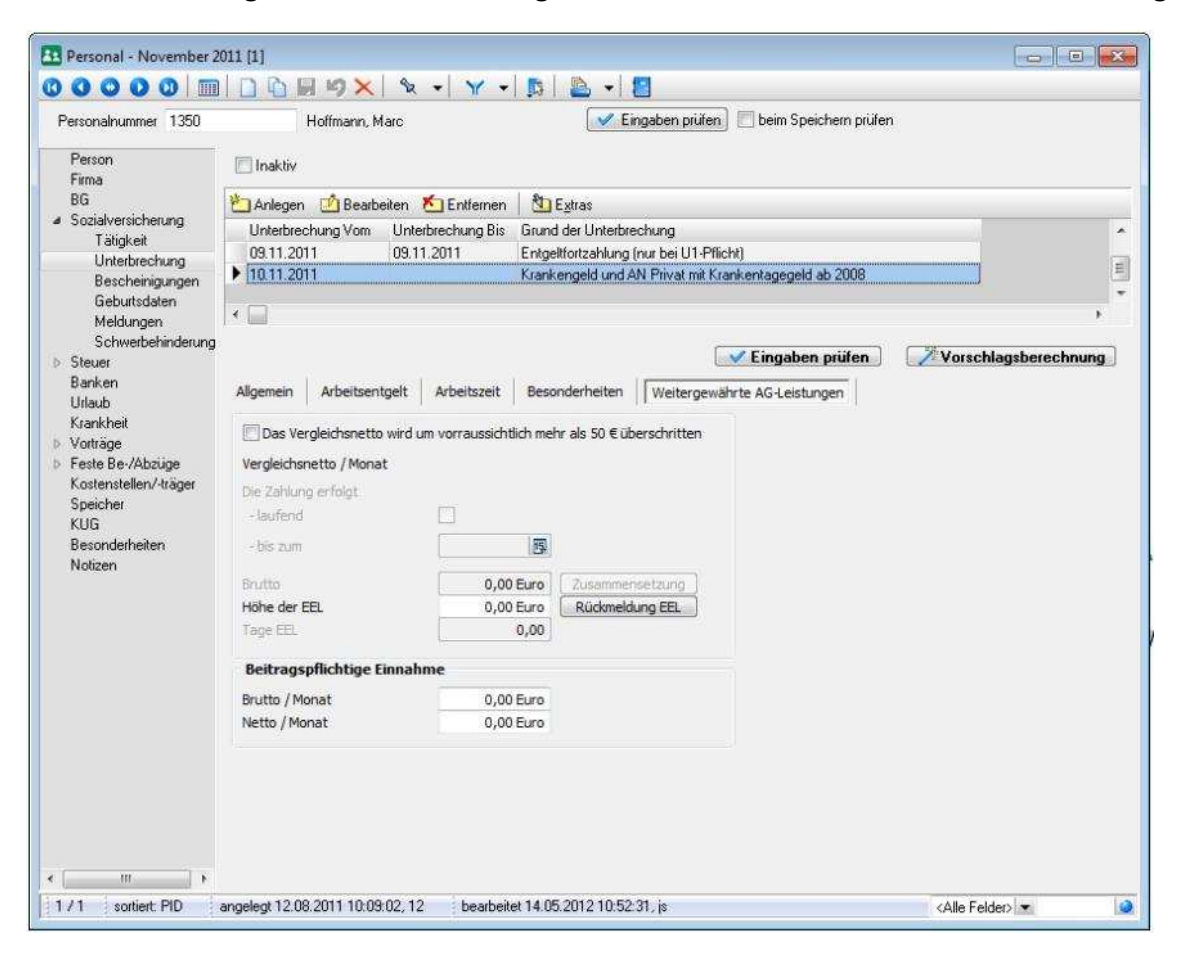

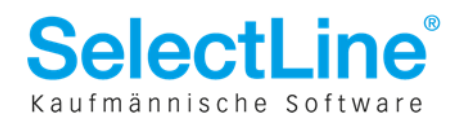

### **10 Entgeltbescheinigung bei Mutterschaftsgeld**

Die Eingaben für die Meldung zur Entgeltbescheinigung bei Mutterschaftsgeld, können Sie in den Registern "Allgemein" und "Besonderheiten" tätigen. Die meisten Angaben werden vom Programm automatisch vorbelegt.

Bei der Unterbrechung **4** - **Mutterschaftsgeld mit Zuschuss AG** sind bis auf die Angaben im Register Allgemein, keine weiteren Angaben für die Bescheinigung relevant.

Eine Entgeltbescheinigung bei Mutterschafsgeld, welches erst nach Austritt des Mitarbeiters gewährt wird, erzeugen Sie bitte mit der Ausfüllhilfe "sv.net".

### **10.1** Register Allgemein

Der letzte bezahlte Tag vor Entbindung, wird beim Anlegen der Unterbrechung vorgetragen. Der Wert kann von Ihnen editiert werden und wird nicht durch die Vorschlagsberechnung überschrieben.

Die Fehlzeit vor Beginn der Schutzfrist ist von Ihnen manuell zu erfassen.

Wird neben dem Zuschuss zum Mutterschaftsgeld teilweise Arbeitsentgelt gezahlt, geben Sie dies bitte in dem Auswahlfeld "Zusätzliches Arbeitsentgelt" an.

Zusätzlich geben Sie bitte auch das Nettoarbeitsentgelt und die Zahlungsart an.

| L Personal - Mai 2012 [1]                                  |                                      |                              |                      |
|------------------------------------------------------------|--------------------------------------|------------------------------|----------------------|
|                                                            | 🗋 🗟 🗐 💋 🗙   🖎 🔸 🍸                    | -   👧   🖳 -   🛄              |                      |
| Personalnummer 4                                           | Czerwinski, Christine                | 💙 Eingaben prüfen 🔲 beim Spe | ichern prüfen        |
| Person<br>Firma<br>BG                                      | 📄 Inaktiv                            | en 🏷 Extras                  |                      |
| <ul> <li>Sozialversicherung</li> </ul>                     | Unterbrechung Vom Grund der Unterbre | echuna                       | Unterbrechung Bis    |
| Tätigkeit<br>Mehrfachbeschäftig                            | ▶ 15.05.2012 Mutterschaftsgeld i     | mit Zuschuss AG              |                      |
| Unterbrechung                                              |                                      |                              |                      |
| Bescheinigungen                                            |                                      |                              |                      |
| Geburtsdaten                                               |                                      |                              |                      |
| Schwerbehinderung                                          |                                      | 🛛 🗸 Eingaben prüfen          | Vorschlagsberechnung |
| ⊳ Steuer<br>Banken                                         | Mutterschaftszuschuss Allgemein I    | Besonderheiten               |                      |
| Urlaub<br>Krankheit                                        | Letzter bezahlter Tag vor Entbindung | 14.05.2012 5                 |                      |
| <ul> <li>▷ Vorträge</li> <li>▷ Feste Be-/Abzüge</li> </ul> | Fehlzeit vor Beginn der Schutzfrist  | Keine Fehlzeit 💌             |                      |
| Kostenstellen/-träger<br>Speicher                          | Zusätzliches Arbeitsentgelt          |                              |                      |
| KUG                                                        | wird nicht gezahlt                   |                              |                      |
| Notizen (0, 1)                                             | Nettoarbeitsentgelt                  | 0,00 Euro                    |                      |
|                                                            | Zahlungsart                          |                              |                      |
|                                                            |                                      |                              |                      |
|                                                            |                                      |                              |                      |
|                                                            |                                      |                              |                      |
|                                                            |                                      |                              |                      |

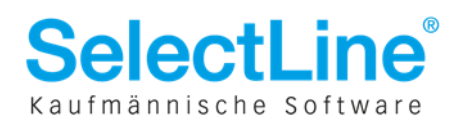

### **10.2 Register Besonderheiten**

Da die Höhe des Zuschusses einheitlich 13 € je Kalendertag beträgt, sind bei der Unterbrechung "Mutterschaftsgeld mit Zuschuss AG" grundsätzlich keine Angaben über das Arbeitsentgelt oder die Arbeitsstunden erforderlich.

Das Programm ermittelt hier jedoch Entgelte, wenn im Arbeitnehmerstamm erkannt wird, dass es sich **nicht** um festes Monatsentgelt handelt.

Haben Sie die Unterbrechung "Mutterschaftsgeld ohne Zuschuss AG" ausgewählt, wird Arbeitsentgelt bescheinigt.

| E Personal - Mai 2012 [1]                                  |                            |                         |                    |                    |                      |
|------------------------------------------------------------|----------------------------|-------------------------|--------------------|--------------------|----------------------|
| 00000                                                      | 🗋 🔓 🕼 X   🗞                | x 🕶 🖌 🌱 🖛 🚺             | -                  |                    |                      |
| Personalnummer 4                                           | Czerwinski, Christi        | ine                     | 🗸 Eingaben pr      | üfen 🔲 beim Speich | nern prüfen          |
| Person<br>Firma                                            | 🔲 Inaktiv                  |                         |                    |                    |                      |
| BG                                                         | 논 Anlegen 🛛 🖆 Bearbeiten   | 📩 Entfernen 🛛 🖄         | E <u>x</u> tras    |                    |                      |
| <ul> <li>Sozialversicherung</li> <li>Tistiakoit</li> </ul> | Unterbrechung Vom Grund    | der Unterbrechung       |                    |                    | Unterbrechung Bis    |
| Mehrfachbeschäftig                                         | ▶ 15.05.2012 Mutte         | rschaftsgeld mit Zuschu | iss AG             |                    |                      |
| Unterbrechung                                              |                            |                         |                    |                    |                      |
| Bescheinigungen                                            |                            |                         |                    |                    |                      |
| Geburtsdaten                                               |                            |                         |                    |                    |                      |
| Meldungen<br>Schwerbehinderung                             |                            |                         | 🖌 🖌 Ein            | gaben prüfen       | Vorschlagsberechnung |
| <ul> <li>Steuer</li> </ul>                                 |                            |                         |                    |                    |                      |
| Banken                                                     | Mutterschaftszüschuss      | ligemein    Besondern   | leiten             |                    |                      |
| Urlaub<br>Krankheit                                        | Festes Monatsentgelt       |                         |                    |                    |                      |
| ▷ Vorträge                                                 | Regelmäßige wöchentliche A | Arbeitszeit             | 0,00               |                    |                      |
| Feste Be-/Abzüge                                           |                            | 1. Monat vor Frist      | 2. Monat vor Frist | 3. Monat vor Frist |                      |
| Speicher                                                   | Beginn                     | 5                       | 5                  | 5                  |                      |
| KUG                                                        | Ende                       | <b>15</b>               | 15                 | 15                 |                      |
| Besonderheiten                                             | Bezahlte Arbeitsstunden    | 0,00                    | 0,00               | 0,00               |                      |
| Notizen (0, 1)                                             | davon Mehrarbeit           | 0,00                    | 0,00               | 0,00               |                      |
|                                                            | Unbezahlt entschuldigt     | 0,00                    | 0,00               | 0,00               |                      |
|                                                            | Unbezahlt unentschuldigt   | 0,00                    | 0,00               | 0,00               |                      |
|                                                            | Netto                      | 0,00 Euro               | 0,00 Euro          | 0,00 Euro          |                      |
|                                                            |                            |                         |                    |                    |                      |
|                                                            |                            |                         |                    |                    |                      |

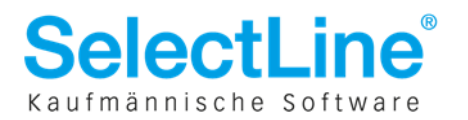

# 11 Entgeltbescheinigung bei Kinderpflege-Krankengeld und Kinderpflege-Verletztengeld

Beide Bescheinigungen werden ausgelöst, wenn die Unterbrechung "1 – Pflege eines kranken Kindes ohne Anspruch auf Arbeitsentgelt, Zahlung von Krankengeld/ Kinderpflege-Verletztengeld" erfasst wird.

Achten Sie darauf, dass zum Erstellen dieser Bescheinigung das Ende der Unterbrechung erfasst sein muss.

Hier sind die meisten Angaben von Ihnen selbstständig zu erfassen.

### 11.1 Register Allgemein

Das Feld "**Name des Kindes / Bemerkung**" ist **kein** melderelevantes Feld. Dieses Feld dient Ihnen zur Zuordnung von Freistellungen je nach Kind des Mitarbeiters, da der Anspruchszeitraum von Kinderpflege-Krankengeld pro Kind zählt.

Der **letzte bezahlte Tag vor Krankheitsbeginn** wird beim Anlegen der Unterbrechung vom Programm vorgeschlagen. Sie können diesen jedoch editieren. Die Vorschlagsberechnung überschreibt dieses Feld nicht.

Ob **Anspruch auf bezahlte Freistellung** besteht, wird durch die Vorschlagsberechnung gefüllt. Dazu müssen die entsprechenden Felder aus dem *Personalstamm / Seite Sozialversicherung / Bescheinigung* von Ihnen gepflegt werden.

Die Checkbox "**Kinderpflegeverletztengeld (Unfall)**" ist von Ihnen zu setzen, wenn zum Beispiel aufgrund eines Schulunfalles, Kinderpflegeverletztengeld gewährt wird. Geben Sie dann bitte auch den Unfalltag, das Aktenzeichen und das Institutionskennzeichen des UV-Trägers ein.

| Personal - Mai 2012 [1]                                                                                                    | • <b>X</b> |
|----------------------------------------------------------------------------------------------------|------------|
| 0 0 0 0 0 0 0 0 0 0 0 0 0 0 0 0 0 0 0                                                                                                    |            |
| Personalnummer 3 Bauer, Britta                                                                                                    |            |
| Person       Inaktiv         BG       Soziałversicherung         Taigkeit       Mehrachbeschältig         Unterbrechung       Beschenigungen         Beschenigungen       Beschenigungen         Gebuutsdaten       Arbeitserbung         Mekrachbeschältig       04.05 2012         Unterbrechung       05.05.2012         Piege eines kranken Kindes ohne Anspruch auf Arbeitsersteek         Verschlagsberecht         Beschenigungen         Gebuutsdaten         Meldungen         Schweibehinderung         Name des Kindes / Bemerkung         Letzer bezahlter Tag vor Krankheitsbeginn         Vorträge         Feste Be-/Abzüge         Kostenstellen/visger         Speichen         Kulderpflegeverletztengeld (Unfall)         Vorträge         Nolizen (0.1) | nung       |
| 3 / 14 sottiert: PID angelegt 08.03.2012 17:00:21, 40 bearbeitet 21.05.2012 16:45:27, js <a href="https://www.callecommunications.org">kalle Felder&gt;</a>                                                                                                    | 0          |

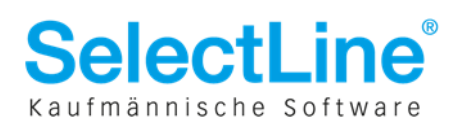

### **11.2 Register Arbeitsentgelt**

Die Ermittlung des letzten abgerechneten Entgeltzeitraums, sowie die Ausweisung des Entgelts übernimmt die Vorschlagsberechnung.

Sollte es bei Monatslöhnern zu regelmäßigen Abweichungen des Arbeitsentgelts vom vereinbarten Arbeitsentgelt kommen, geben Sie bitte das laufende vereinbarte Bruttoarbeitsentgelt an. Das vereinbarte laufende Nettoarbeitsentgelt wird **automatisch** durch SelectLine Lohn & Gehalt **nach** dem **Verlassen** des **Feldes** anhand der aktuell gültigen Abrechnungsparameter berechnet.

Die SV-freien SFN-Zuschläge werden ermittelt, wenn es sich um Kinderpflegeverletztengeld handelt bzw. der Träger der Sozialleistung die Unfallversicherung ist.

Das Brutto- und Nettoarbeitsentgelt, welches am ersten Tag der Freistellung gewährt wird, kann nicht automatisch ermittelt werden. Sollte der Mitarbeiter am ersten Tag der Freistellung Entgelt bezogen haben, geben Sie dies bitte hier an. Die Angabe wirkt sich auf die Berechnung der Entgeltersatzleistung durch die Krankenkasse aus.

Die Angaben zu Einmalzahlungen und beitragsfrei umgewandelten Arbeitsentgelt (z.B. bei Direktversicherung) werden, soweit bekannt, vom Programm vorbelegt.

Die **Arbeitstage** sind von Ihnen **manuell** anzugeben, wenn unregelmäßiges Arbeitsentgelt in den letzten 3 abgerechneten Entgeltzeiträumen angefallen ist, das vereinbarte Bruttoarbeitsentgelt vom bescheinigten Arbeitsentgelt abweicht oder weder Monats- noch Stundenlohn vereinbart ist.

| Person                                                                                                    | and a second                                                                                                   |                           |                           |                       |             |  |  |  |
|----------------------------------------------------------------------------------------------------|----------------------------------------------------------------------------------------------------|---------------------------|---------------------------|-----------------------|-------------|--|--|--|
| Firma                                                                                                    | Inaktiv                                                                                                    |                           |                           |                       |             |  |  |  |
| BG                                                                                                    | 🏝 Anlegen 🛛 🖄 Bearbeiten 🕴                                                                                     | 🔄 Entfernen 📗 🖄 Extr      | as                        |                       |             |  |  |  |
| Sozialversicherung                                                                                                    | Unterbrechung Vom Grund                                                                                        | d der Unterbrechung       |                           | Unterb                | rechung Bis |  |  |  |
| l atigkeit<br>Mehrfachbeschäftig                                                                                                    | ▶ 04.05.2012 Pflege                                                                                            | e eines kranken Kindes ol | hne Anspruch auf Arbeitse | ntgelt 05.05.1        | 2012        |  |  |  |
| Unterbrechung                                                                                                    |                                                                                                    |                           |                           |                       |             |  |  |  |
| Bescheinigungen                                                                                                    |                                                                                                    |                           |                           |                       |             |  |  |  |
| Geburtsdaten                                                                                                    |                                                                                                    |                           |                           |                       |             |  |  |  |
| Schwerbehinderung                                                                                                    |                                                                                                    |                           | Eingaben prure            | n vorschlags          | berechnun   |  |  |  |
| Steuer                                                                                                    | Allgemein Arbeitsentgelt                                                                                       | Arbeitszeit Weiterg       | ewährte AG-Leistungen     | Freistellungen        |             |  |  |  |
| Banken                                                                                                    | The second second second second second second second second second second second second second second second s | C                         |                           |                       |             |  |  |  |
| Urlaub                                                                                                    | Entgeltart                                                                                                    | festes Monatsgehalt       |                           |                       |             |  |  |  |
| Vorträge                                                                                                    |                                                                                                    | Letzter Zeitraum          | Zweitletzter Zeitraum     | Drittletzter Zeitraum |             |  |  |  |
| Feste Be-/Abzüge                                                                                                    | Beginn                                                                                                    | 01.04.2012                | 5                         | 15                    |             |  |  |  |
| Kostenstellen/-träger                                                                                                    | Ende                                                                                                    | 30.04.2012                | 15                        | 15                    |             |  |  |  |
| Speicher                                                                                                    | Lfd. Brutto tatsächlich                                                                                        | 2.000,00 Euro             | 0,00 Euro                 | 0,00 Euro             |             |  |  |  |
| KUG<br>Reconderbeiten                                                                                                    | Lfd. Netto tatsächlich                                                                                         | 1.125,78 Euro             | 0,00 Euro                 | 0,00 Euro             |             |  |  |  |
| Notizen (0, 1)                                                                                                    | Lfd. Brutto vereinbart                                                                                         | 0,00 Euro                 |                           |                       |             |  |  |  |
| a an an the stand of the stand of the stand | Lfd. Netto vereinbart                                                                                          | 0,00 Euro                 |                           |                       |             |  |  |  |
|                                                                                                    | SV-freie SFN-Zuschläge                                                                                         | 0,00 Euro                 | 0,00 Euro                 | 0,00 Euro             |             |  |  |  |
|                                                                                                    | Arbeitstage an denen das                                                                                       |                           |                           |                       |             |  |  |  |
|                                                                                                    | Entgelt erzielt wurde                                                                                          |                           |                           |                       |             |  |  |  |
|                                                                                                    | Entgelt am ersten Tag der Freistellung                                                                         |                           |                           |                       |             |  |  |  |
|                                                                                                    | Lfd. Brutto tatsächlich                                                                                        | 0.00 Euro                 |                           |                       |             |  |  |  |
|                                                                                                    | Lfd. Netto tastächlich                                                                                         | 0,00 Euro                 |                           |                       |             |  |  |  |
|                                                                                                    | 12 Monato vor Arheitrun                                                                                        | Fibiakoit/Exoistalluna    |                           |                       |             |  |  |  |
|                                                                                                    | 12 Honate vor Arbeitsum                                                                                        | anigket() reiscellung     |                           |                       |             |  |  |  |
|                                                                                                    | Einmalzahlung KV                                                                                               | 0,00 Euro                 |                           |                       |             |  |  |  |
|                                                                                                    | Einmalzahlung RV                                                                                               | 0,00 Euro                 |                           |                       |             |  |  |  |
|                                                                                                    | boitragefrei umgenu AE                                                                                         | 0,00 Euro                 |                           |                       |             |  |  |  |

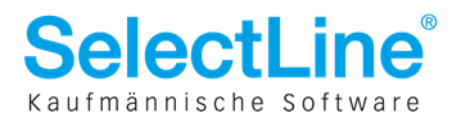

### **11.3 Register Arbeitszeit**

Bitte geben Sie hier an, unter welchen zeitlichen Bedingungen das Bruttoarbeitsentgelt erzielt wurde.

Darunter ist die Kürzungsmethode bei Freistellungen anzugeben. Diese wird aus der Kürzungsmethode, die im Personalstamm hinterlegt ist, vorgeschlagen.

Die Fehltage aus Fehlzeiten werden von der Vorschlagsberechnung gefüllt.

| L Personal - Mai 2012 [1]                                                                         |                                                                                                    |                             |
|---------------------------------------------------------------------------------------------------|----------------------------------------------------------------------------------------------------|-----------------------------|
|                                                                                                   | 🗋 🖬 🖌 🗙 🖌 😪 🚽 🍸 🖡 🖺 🖳 🚽 🗧                                                                                                    |                             |
| Personalnummer 3                                                                                  | Bauer, Britta 📝 Eingaben prüfen 🕅 beim Speichern prüfen                                                                                                    |                             |
| Person<br>Firma<br>BG<br>Øszialversicherung<br>Tätigkeit                                          | □ Inaktiv<br>Landegen  Bearbeiten  Entfernen  Later Later Lat |                             |
| Mehrfachbeschäftig<br>Unterbrechung                                                               | U4.05.2012     U5.05.2012     Priege eines klanken Nindes onne Ansprüch auf Arbeitsentgeit                                                                                                    |                             |
| Bescheinigungen<br>Geburtsdaten<br>Meldungen<br>Schwerbehinderung<br>⊳ Steuer<br>Banken<br>Urlaub | Cingaben prüfen                                                                                                    | Vorschlagsberechnung        |
| Krankheit<br>▷ Vorträge<br>▷ Feste Be-/Abzüge<br>Kostenstellen/-träger<br>Speicher<br>KIIG        | Die Kürzung des Arbeitsentgelts für die Dauer der unbezahlten Arbeitsfreistellung erfolgt<br>unter Berücksichtigung der tatsächlichen Kalendertage des Monz  0 Tage                                                                                                    |                             |
| Besonderheiten<br>Notizen (0, 1)                                                                  | Angabe der Fehlzeiten         Letzter Zeitraum         Zweitletzter Zeitraum         Drittletzter Zeitraum           Fehltage aus Fehlzeiten         5,00         0,00         0,00                                                                                                    |                             |
| < •                                                                                               |                                                                                                    |                             |
| 3/14 sortiert: PID                                                                                | angelegt 08.03.2012 17:00:21, 40 bearbeitet 21.05.2012 17:11:12, js                                                                                                    | <alle felder=""> 💌 🥥</alle> |

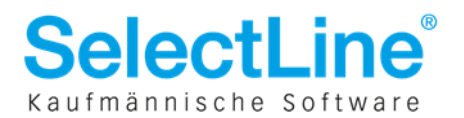

### **11.4 Register Freistellungen**

Wählen Sie hier bitte die bezahlten bzw. unbezahlten Freistellungen, die für das gleiche Kind bereits gewährt wurden mittels der nebenstehenden Checkbox. Zusätzlich zum Zeitraum wird Ihnen auch der Name des Kindes in der Freistellungsliste angezeigt, um die Freistellungen kindbezogen verwalten zu können. Dieser kann in den u.a. Unterbrechungen im Feld **"Name des Kindes / Bemerkung"** erfasst werden.

Aufgelistet werden die folgenden Unterbrechungen, die für den Mitarbeiter im aktuellen Abrechnungsjahr erfasst wurden:

- 1 Pflege eines kranken Kindes ohne Anspruch auf Arbeitsentgelt, Zahlung von Krankengeld/ Kinderpflege-Verletztengeld
- 7 Bezahlte Freistellung
- 2 Pflege eines kranken Kindes ohne Anspruch auf Arbeitsentgelt

| Person<br>Firma                                                                                                    | 🕅 Inakt                              | iv                                                                                                    |                                                              |                                                                                       |                                                                                                    |                     |
|----------------------------------------------------------------------------------------------------|--------------------------------------|----------------------------------------------------------------------------------------------------|--------------------------------------------------------------|---------------------------------------------------------------------------------------|----------------------------------------------------------------------------------------------------|---------------------|
| BG                                                                                                    | tanleg                               | gen 📫 Bearbeiten 🏌                                                                                                    | Entfernen                                                    | 1 Extras                                                                              |                                                                                                    |                     |
| <ul> <li>Sozialversicherung</li> </ul>                                                                                           | Unterbrechung Vom Unterbrechung Bis  |                                                                                                    |                                                              | Grund der Unterbrechung                                                               |                                                                                                    |                     |
| I atigkeit<br>Mahrfachharchäftig                                                                                                 | 11.06.                               | 2012 12.06.20                                                                                                    | 12 F                                                         | Pflege eines kranken Ki                                                               | ndes ohne Anspruch auf Arbe                                                                         | eitsentgelt         |
| Unterbrechung                                                                                                    | 13.06.                               | 2012 13.06.20                                                                                                    | 12 F                                                         | Pflege eines kranken Ki                                                               | ndes ohne Anspruch auf Arbe                                                                         | sitsentgelt         |
| Bescheinigungen                                                                                                    | •                                    |                                                                                                    |                                                              |                                                                                       |                                                                                                    |                     |
| INTERNAL ACTION FOR T                                                                                                    |                                      |                                                                                                    |                                                              |                                                                                       | V Eingaben prüfen                                                                                   | Vorschlagsberechnun |
| Schwerbehinderung<br>Steuer<br>Banken<br>Urlaub<br>Krankheit                                                                     | Allgemei<br>Im lauft<br>Wählen       | n Arbeitsentgelt Ar<br>enden Kalenderjahr wurde<br>n Sie die zutreffenden Date                                            | beitszeit<br>wegen Erkra<br>msätze aus                       | Weitergewährte AG-Le<br>Inkung desselben Kinde                                        | Eingaben prüfen                                                                                     | eits gewährt.       |
| Schwerbehinderung<br>Steuer<br>Banken<br>Urlaub<br>Krankheit<br>Vorträge                                                         | Allgemei<br>Im laufe<br>Wählen<br>ID | n Arbeitsentgelt Ai<br>enden Kalenderjahr wurde<br>n Sie die zutreffenden Date<br>Name Kind / Bemerkung                   | beitszeit<br>wegen Erkra<br>msätze aus<br>Von                | Weitergewährte AG-Le<br>Inkung desselben Kinde<br>Bis                                 | Eingaben prüfen  Eistungen  Freistellungen  s ganztägige Freistellung bere  Arbeitstage             | eits gewährt.       |
| Schwerbehinderung<br>Schwerbehinderung<br>Banken<br>Urlaub<br>Krankheit<br>Vorträge<br>Feste Be-/Abzüge                          | Allgemei<br>Im laufi<br>Wählen<br>ID | n Arbeitsentgelt Au<br>enden Kalenderjahr wurde<br>n Sie die zutreffenden Date<br>Name Kind / Bemerkung<br>Paula          | vegen Erkra<br>nsätze aus<br>Von<br>01.06.2011               | Weitergewährte AG-Le<br>Inkung desselben Kinde<br>Bis<br>2 01.06.2012                 | Eingaben prüfen  Eistungen  Freistellungen  s ganztägige Freistellung bere  Arbeitstage  1,00       | eits gewährt.       |
| Schwerbehinderung<br>Schwerbehinderung<br>Banken<br>Urlaub<br>Krankheit<br>Vorträge<br>Feste Be-/Abzüge<br>Kostenstellen/-träger | Allgemei<br>Im laufi<br>Wählen<br>ID | n Arbeitsentgelt Au<br>enden Kalenderjahr wurde<br>n Sie die zutreffenden Date<br>Name Kind / Bemerkung<br>Paula<br>Paula | vegen Erkra<br>msätze aus<br>Von<br>01.06.2012<br>04.06.2012 | Weitergewährte AG-Le<br>Inkung desselben Kinde<br>Bis<br>2 01.06.2012<br>2 05.06.2012 | Eingaben prüfen  Eistungen  Freistellungen  s ganztägige Freistellung bere  Arbeitstage  1,00  2,00 | eits gewährt.       |

# 12 Rückmeldungen

Im EEL Verfahren gibt es 2 unterschiedliche Rückmeldungen.

Nicht mehr benötigte Rückmeldungen können Sie per Kontextmenü auf den Status "Erledigt" setzen.

| 🗄 📲 Ш Г |      |                      |            |                     |             |            |                             |         |   |
|---------|------|----------------------|------------|---------------------|-------------|------------|-----------------------------|---------|---|
| Status  |      |                      |            | Jahr                |             |            | Monat                       |         |   |
| offen   | erle | digt al              | le         | 2010                | 2011        | 2012       | ] alle                      |         |   |
| Jahr    | Mona | it Abrei             | chnungs Ak |                     | cher Abgab  | egrunc Pei | isc Name                    | Vorname |   |
| 2012    |      | 6                    | 16         | TEEL                |             | 71 6       | Adler mit Gehaltsumwandlung | Alfons  |   |
| 2012    |      | 6                    | 15         | TEEL                |             | 61 5       | Draht                       | Dagmar  |   |
|         | 2    | <u>A</u> ktualisiere | n          |                     | Strg+F5     |            |                             |         |   |
|         |      | <u>Spaltenedit</u>   | or         |                     |             |            |                             |         | ۲ |
| Satz    |      | Office-Expo          | ort 📕      |                     | ۲           |            | Wert                        |         |   |
| DSLW    |      | Spalte zu Zv         | vischenab  | plage               |             |            | anrechenbare Zeiten         |         |   |
| DBVO    | _    |                      | UCGHIT     | oel Arbeitsomanig   | NCIL        | 1          | 04.06.2012                  |         |   |
|         |      |                      | Anrech     | enbare Zeit Zeitrau | .m-Beginn 1 |            | 03.05.2012                  |         |   |
|         |      |                      | Anrech     | enbare Zeit Zeitrau | um-Ende 1   |            | 31.05.2012                  |         |   |

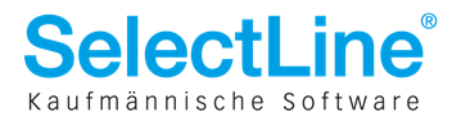

### 12.1 61 – Vorerkrankungszeiten KV

Nach einer erfolgten Anforderung von Vorerkrankungszeiten eines Arbeitnehmers antwortet die Krankenkasse mit dem Grund 61 und informiert über eventuelle anrechenbare Vorerkrankungszeiten.

Die Rückmeldung finden Sie unter Meldungen / Rückmeldungen / EEL-Meldungen.

Mit einem Klick auf den Datenbaustein DBVO erfahren Sie, ob ggf. anrechenbare Vorerkrankungszeiten existieren und welche Zeiträume dies sind.

Im Kennzeichen Arbeitsunfähigkeit kann die Krankenkasse wie folgt antworten:

1 = anrechenbare Zeiten

- 2 = keine Anrechnung
- 3 = Prüfung der AU
- 4 = AU-Meldung liegt nicht vor

Das Feld wird Ihnen in Klartext angezeigt.

Nur wenn die Krankenkasse mit dem Kennzeichen 1 antwortet, werden Ihnen auch Zeiträume zurückgemeldet.

| Status     Jahr     Monat       otfen     erledigi     alle     2010     2011     2012     alle       Jahr     Monat     Abrechnung: Aktenzeichenverursacher Personahrum Name     2012     6     1     6     Adler mit Gehaltsumwandlung       2012     6     1     6     TEEL     6     Adler mit Gehaltsumwandlung       *     Satzstruktur     Feld     Wert     Kennzeichen Arbeitsunfähigkeit     arrechenbare Zeiten       DSLW     Beginn der Arbeitsunfähigkeit     arrechenbare Zeiten     04.06.2012       Anrechenbare Zeit Zeitraum-Beginn 1     03.05.2012       Arrechenbare Zeit Zeitraum-Ende 1     31.05.2012       Arrechenbare Zeit Zeitraum-Ende 2     Arrechenbare Zeit Zeitraum-Ende 3       Arrechenbare Zeit Zeitraum-Ende 3     Arrechenbare Zeit Zeitraum-Ende 4       Arrechenbare Zeit Zeitraum-Ende 4     Arrechenbare Zeit Zeitraum-Ende 4       Arrechenbare Zeit Zeitraum-Ende 5     Arrechenbare Zeit Zeitraum-Ende 5       Arrechenbare Zeit Zeitraum-Ende 5     Arrechenbare Zeit Zeitraum-Ende 5       Arrechenbare Zeit Zeitraum-Ende 5     Arrechenbare Zeit Zeitraum-Ende 6       Arrechenbare Zeit Zeitraum-Ende 6     Arrechenbare Zeit Zeitraum-Ende 6                                                                                                    | 🖻 🖌 🗖 🛛 🗧      |                                                 |                             |     |
|----------------------------------------------------------------------------------------------------|----------------|-------------------------------------------------|-----------------------------|-----|
| offen       eidedigt       alle       2010       2011       2012       alle         Jahr       Monat       Abrechnungs Aktenzeichenverussacher Personalnum Name         2012       6       1       6       TEEL       6       Adler mit Gehaltsumwandlung         2012       6       1       6       TEEL       6       Adler mit Gehaltsumwandlung         *       Satzstruktur       Feld       Wert       *         DSLW       Kennzeichen Arbeitsunfähigkeit       anrechenbare Zeitzen       2012         DBVO       Kennzeichen Arbeitsunfähigkeit       04.06.2012         Anrechenbare Zeit Zeitraum-Ende 1       31.05.2012       31.05.2012         Anrechenbare Zeit Zeitraum-Ende 1       31.05.2012       Anrechenbare Zeit Zeitraum-Ende 2         Anrechenbare Zeit Zeitraum-Ende 3       Anrechenbare Zeit Zeitraum-Ende 3       Anrechenbare Zeit Zeitraum-Ende 4         Anrechenbare Zeit Zeitraum-Ende 4       Anrechenbare Zeit Zeitraum-Ende 4       Anrechenbare Zeit Zeitraum-Ende 5         Anrechenbare Zeit Zeitraum-Ende 5       Anrechenbare Zeit Zeitraum-Ende 5       Anrechenbare Zeit Zeitraum-Ende 6         Anrechenbare Zeit Zeitraum-Ende 6       Anrechenbare Zeit Zeitraum-Ende 6       Anrechenbare Zeit Zeitraum-Ende 6                                                                                                    | Status         | Jahr                                            | Monat                       |     |
| Jahr       Monat       Abrechnungs Aktenzeichenverursacher Personalnum Name         2012       6       1       6       TEEL       6       Adler mit Gehaltsumwandlung         Satzstruktur       Feld       Wert       Image: Satzstruktur       Feld       Wert         DSLW       Beginn der Arbeitsunfähigkeit       anrechenbare Zeiten       04.06.2012         Anrechenbare Zeit Zeitraum-Ende 1       31.05.2012       Anrechenbare Zeit Zeitraum-Ende 1         Anrechenbare Zeit Zeitraum-Ende 2       Anrechenbare Zeit Zeitraum-Ende 3       Anrechenbare Zeit Zeitraum-Ende 3         Anrechenbare Zeit Zeitraum-Ende 4       Anrechenbare Zeit Zeitraum-Ende 4       Anrechenbare Zeit Zeitraum-Ende 4         Anrechenbare Zeit Zeitraum-Ende 5       Anrechenbare Zeit Zeitraum-Ende 5       Anrechenbare Zeit Zeitraum-Ende 6         Anrechenbare Zeit Zeitraum-Ende 6       Anrechenbare Zeit Zeitraum-Ende 6       Anrechenbare Zeit Zeitraum-Ende 6                                                                                                    | offen erledigt | alle 2010 2011 2012                             | alle 💌                      |     |
| 2012     6     1 6     TEEL     6     Adler mit Gehaltsumwandlung       Satzstruktur     Feld     Wert       DSLW<br>DBV0     Kennzeichen Arbeitsunfähigkeit     anrechenbare Zeiten       Beginn der Arbeitsunfähigkeit     04.06.2012       Anrechenbare Zeit Zeitraum-Beginn 1     03.05.2012       Anrechenbare Zeit Zeitraum-Ende 1     31.05.2012       Anrechenbare Zeit Zeitraum-Ende 2     Anrechenbare Zeit Zeitraum-Ende 3       Anrechenbare Zeit Zeitraum-Ende 3     Anrechenbare Zeit Zeitraum-Ende 4       Anrechenbare Zeit Zeitraum-Ende 5     Anrechenbare Zeit Zeitraum-Ende 5       Anrechenbare Zeit Zeitraum-Ende 5     Anrechenbare 2eit Zeitraum-Ende 5       Anrechenbare Zeit Zeitraum-Ende 5     Anrechenbare 2eit Zeitraum-Ende 5       Anrechenbare Zeit Zeitraum-Ende 5     Anrechenbare 2eit Zeitraum-Ende 5       Anrechenbare Zeit Zeitraum-Ende 5     Anrechenbare 2eit Zeitraum-Ende 5                                                                                                    | Jahr Monat Ab  | rechnungs Aktenzeichenverursacher Personalnum I | Name                        | Vo  |
| Satzstruktur     Feld     Wert       DSLW     Kennzeichen Arbeitsunfähigkeit     anrechenbare Zeiten       DBV0     Beginn der Arbeitsunfähigkeit     04.06.2012       Anrechenbare Zeit Zeitraum-Beginn 1     03.05.2012       Anrechenbare Zeit Zeitraum-Beginn 2     Anrechenbare Zeit Zeitraum-Ende 1       Anrechenbare Zeit Zeitraum-Ende 1     31.05.2012       Anrechenbare Zeit Zeitraum-Ende 2     Anrechenbare Zeit Zeitraum-Ende 3       Anrechenbare Zeit Zeitraum-Ende 3     Anrechenbare Zeit Zeitraum-Ende 4       Anrechenbare Zeit Zeitraum-Ende 4     Anrechenbare Zeit Zeitraum-Ende 5       Anrechenbare Zeit Zeitraum-Ende 5     Anrechenbare Zeit Zeitraum-Ende 5       Anrechenbare Zeit Zeitraum-Ende 5     Anrechenbare Zeit Zeitraum-Ende 5       Anrechenbare Zeit Zeitraum-Ende 5     Anrechenbare Zeit Zeitraum-Ende 5       Anrechenbare Zeit Zeitraum-Ende 5     Anrechenbare Zeit Zeitraum-Ende 5       Anrechenbare Zeit Zeitraum-Ende 5     Anrechenbare Zeit Zeitraum-Ende 5                                                                                                    | 2012 6         | 16 TEEL 6                                       | Adler mit Gehaltsumwandlung | Alf |
| DSLV     DSLV     DSLV     DSLV     DSLV     DSLV     DSLV     DSLV     DSLV     Segin der Arbeitsunfähigkeit     O4.06.2012     Arrechenbare Zeit Zeitraum-Begin 1     O3.05.2012     Arrechenbare Zeit Zeitraum-Begin 2     Arrechenbare Zeit Zeitraum-Begin 2     Arrechenbare Zeit Zeitraum-Ende 2     Arrechenbare Zeit Zeitraum-Ende 3     Arrechenbare Zeit Zeitraum-Ende 4     Arrechenbare Zeit Zeitraum-Ende 5     Arrechenbare Zeit Zeitraum-Begin 6     Arrechenbare Zeit Zeitraum-Begin 6     Arrechenbare Zeit Zeitraum-Begin 6                                                                                                    | Satzstruktur   | Faid                                            | Wart                        |     |
| DBVD Beginn der Arbeitsumfähigkeit 04.06.2012<br>Anrechenbare Zeit Zeitraum-Beginn 1 03.05.2012<br>Anrechenbare Zeit Zeitraum-Ende 1 31.05.2012<br>Anrechenbare Zeit Zeitraum-Ende 1 31.05.2012<br>Anrechenbare Zeit Zeitraum-Ende 2<br>Anrechenbare Zeit Zeitraum-Ende 3<br>Anrechenbare Zeit Zeitraum-Beginn 3<br>Anrechenbare Zeit Zeitraum-Ende 4<br>Anrechenbare Zeit Zeitraum-Ende 4<br>Anrechenbare Zeit Zeitraum-Ende 5<br>Anrechenbare Zeit Zeitraum-Ende 5<br>An |                | Veneratikan Adarta a Distalati                  | weite                       |     |
| Arrechenbare Zeit Zeitraum-Enginn 1 03.05.2012<br>Arrechenbare Zeit Zeitraum-Enginn 1 03.05.2012<br>Arrechenbare Zeit Zeitraum-Ende 1 31.05.2012<br>Arrechenbare Zeit Zeitraum-Ende 2<br>Arrechenbare Zeit Zeitraum-Ende 3<br>Arrechenbare Zeit Zeitraum-Ende 3<br>Arrechenbare Zeit Zeitraum-Ende 4<br>Arrechenbare Zeit Zeitraum-Ende 4<br>Arrechenbare Zeit Zeitraum-Ende 5<br>Arrechenbare Zeit Zeitraum-Ende 5<br>Arrechenbare Zeit Zeitraum-Ende 5<br>Arrechenbare Zeit Zeitraum-Ende 5<br>Arrechenbare Zeit Zeitraum-Ende 6<br>Arrechenbare Zeit Zeitraum-Ende 6<br>Arrechenbare Zeit Zeitraum-Ende 6                                                                                                    | DBVO           | Region der Arbeitsunfähigkeit                   | 04.06.2012                  |     |
| Arrechenbare Zeit Zeitraum-Ende 1     31.05.2012       Arrechenbare Zeit Zeitraum-Beginn 2     Arrechenbare Zeit Zeitraum-Ende 2       Anrechenbare Zeit Zeitraum-Ende 3     Arrechenbare Zeit Zeitraum-Ende 3       Anrechenbare Zeit Zeitraum-Ende 4     Arrechenbare Zeit Zeitraum-Beginn 4       Anrechenbare Zeit Zeitraum-Ende 4     Anrechenbare Zeit Zeitraum-Ende 4       Anrechenbare Zeit Zeitraum-Ende 5     Anrechenbare Zeit Zeitraum-Ende 5       Anrechenbare Zeit Zeitraum-Ende 5     Anrechenbare Zeit Zeitraum-Ende 5       Anrechenbare Zeit Zeitraum-Ende 5     Anrechenbare Zeit Zeitraum-Ende 5                                                                                                    |                | Anrechenbare Zeit Zeitraum-Beginn 1             | 03.05.2012                  |     |
| Anrechenbare Zeit Zeitraum-Beginn 2<br>Anrechenbare Zeit Zeitraum-Ende 2<br>Anrechenbare Zeit Zeitraum-Ende 3<br>Anrechenbare Zeit Zeitraum-Ende 3<br>Anrechenbare Zeit Zeitraum-Ende 4<br>Anrechenbare Zeit Zeitraum-Beginn 4<br>Anrechenbare Zeit Zeitraum-Ende 5<br>Anrechenbare Zeit Zeitraum-Ende 5<br>Anrechenbare Zeit Zeitraum-Beginn 6<br>Anrechenbare Zeit Zeitraum-Beginn 6<br>Anrechenbare Zeit Zeitraum-Beginn 6<br>Anrechenbare Zeit Zeitraum-Beginn 6<br>Anrechenbare Zeit Zeitraum-Beginn 7                                                                                                    |                | Anrechenbare Zeit Zeitraum-Ende 1               | 31.05.2012                  |     |
| Anrechenbare Zeit Zeitraum-Ende 2<br>Anrechenbare Zeit Zeitraum-Ende 3<br>Anrechenbare Zeit Zeitraum-Ende 3<br>Anrechenbare Zeit Zeitraum-Beginn 4<br>Anrechenbare Zeit Zeitraum-Ende 4<br>Anrechenbare Zeit Zeitraum-Ende 5<br>Anrechenbare Zeit Zeitraum-Ende 5<br>Anrechenbare Zeit Zeitraum-Ende 5<br>Anrechenbare Zeit Zeitraum-Ende 5<br>Anrechenbare Zeit Zeitraum-Ende 6<br>Anrechenbare Zeit Zeitraum-Ende 6                                                                                                    |                | Anrechenbare Zeit Zeitraum-Beginn 2             |                             |     |
| Anrechenbare Zeit Zeitraum-Beginn 3<br>Anrechenbare Zeit Zeitraum-Tende 3<br>Anrechenbare Zeit Zeitraum-Beginn 4<br>Anrechenbare Zeit Zeitraum-Ende 4<br>Anrechenbare Zeit Zeitraum-Ende 5<br>Anrechenbare Zeit Zeitraum-Beginn 6<br>Anrechenbare Zeit Zeitraum-Beginn 6<br>Anrechenbare Zeit Zeitraum-Begin 6<br>Anrechenbare Zeit Zeitraum-Begin 7                                                                                                    |                | Anrechenbare Zeit Zeitraum-Ende 2               |                             |     |
| Anrechenbare Zeit Zeitraum-Ende 3<br>Anrechenbare Zeit Zeitraum-Beginn 4<br>Anrechenbare Zeit Zeitraum-Beginn 5<br>Anrechenbare Zeit Zeitraum-Ende 5<br>Anrechenbare Zeit Zeitraum-Ende 6<br>Anrechenbare Zeit Zeitraum-Beginn 6<br>Anrechenbare Zeit Zeitraum-Beginn 6<br>Anrechenbare Zeit Zeitraum-Beginn 7                                                                                                    |                | Anrechenbare Zeit Zeitraum-Beginn 3             |                             | -   |
| Anrechenbare Zeit Zeitraum-Beginn 4<br>Anrechenbare Zeit Zeitraum-Ende 4<br>Anrechenbare Zeit Zeitraum-Beginn 5<br>Anrechenbare Zeit Zeitraum-Ende 5<br>Anrechenbare Zeit Zeitraum-Beginn 6<br>Anrechenbare Zeit Zeitraum-Beginn 6<br>Anrechenbare Zeit Zeitraum-Beginn 7                                                                                                    |                | Anrechenbare Zeit Zeitraum-Ende 3               |                             |     |
| Arrechenbare Zeit Zeitraum-Ende 4<br>Anrechenbare Zeit Zeitraum-Beginn 5<br>Arrechenbare Zeit Zeitraum-Ende 5<br>Arrechenbare Zeit Zeitraum-Beginn 6<br>Arrechenbare Zeit Zeitraum-Beginn 6<br>Arrechenbare Zeit Zeitraum-Beginn 7                                                                                                    |                | Anrechenbare Zeit Zeitraum-Beginn 4             |                             |     |
| Anrechenbare Zeit Zeitraum-Beginn 5<br>Anrechenbare Zeit Zeitraum-Ende 5<br>Anrechenbare Zeit Zeitraum-Beginn 6<br>Anrechenbare Zeit Zeitraum-Beginn 6<br>Anrechenbare Zeit Zeitraum-Ende 6                                                                                                    |                | Anrechenbare Zeit Zeitraum-Ende 4               |                             |     |
| Anrechenbare Zeit Zeitraum-Ende 5<br>Anrechenbare Zeit Zeitraum-Beginn 6<br>Anrechenbare Zeit Zeitraum-Ende 6<br>Anrechenbare Zeit Zeitraum Ender 7                                                                                                    |                | Anrechenbare Zeit Zeitraum-Beginn 5             |                             |     |
| Anrechenbare Zeit Zeitraum-Beginn 6<br>Anrechenbare Zeit Zeitraum-Ende 6                                                                                                    |                | Anrechenbare Zeit Zeitraum-Ende 5               |                             |     |
| Anrechenbare Zeit Zeitraum-Ende 6                                                                                                    |                | Anrechenbare Zeit Zeitraum-Beginn 6             |                             |     |
| Sarashanhara Zait Zaitan ya Baning Z                                                                                                    |                | Anrechenbare Zeit Zeitraum-Ende 6               |                             |     |
| Arrechendare Zeit Zeit aum-Béginn 7                                                                                                    |                | Anrechenbare Zeit Zeitraum-Beginn 7             |                             |     |

Mit den dort gewonnenen Informationen können Sie die Krankheiten im Personalstamm, wie unter **4.4** beschrieben, verknüpfen.

### **12.2 71 - Höhe der Entgeltersatzleistung**

Auf der Registerkarte "Weitergewährte AG-Leistungen" werden Sie gefragt, ob das Vergleichsnettoarbeitsentgelt durch eine weitergewährte AG-Leistung um mehr als 50 € überschritten wird.

Ist dem so, erhalten Sie ggf. eine Rückmeldung der Krankenkasse über die Höhe der Entgeltersatzleistung.

Die Angabe wird als Brutto und Nettowert kalendertäglich oder bei Kinderpflegegeld auch arbeitstäglich angegeben.

Die Rückmeldung finden Sie unter *Meldungen / Rückmeldungen / EEL-Meldungen*. Eine weitere Möglichkeit besteht darin, die Meldung über die Registerkarte "Weitergewährte AG-Leistung" über die Schaltfläche "Rückmeldung EEL" aufzurufen.

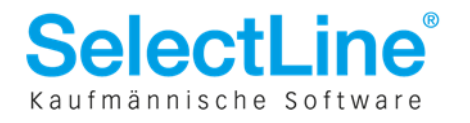

| , para-                                                                                                    | 20 10 ALC: 10 ALC: 10 | Tel: Tel: Tel: Tel: Tel: Tel: Tel: Tel:                                                         | ciste der Huckmeldungen                                      | There are not write before for Ader the behalden w                                                                                                    | andlung, Alfons                                     |
|----------------------------------------------------------------------------------------------------|----------------------------------------------------------------------------------------------------|-------------------------------------------------------------------------------------------------|--------------------------------------------------------------|----------------------------------------------------------------------------------------------------|-----------------------------------------------------|
| 🛅 Anlegen 🛛 🔟 Bearb                                                                                                    | eiten   Kill Entfernen                                                                                                    | Extras                                                                                          |                                                              |                                                                                                    |                                                     |
| Unterbrechung Vom                                                                                                    | Unterbrechung Bis                                                                                                    | Grund der Unterbrechung                                                                         | Status                                                       | Jahr                                                                                                    | Monat                                               |
| 03.05.2012                                                                                                    | 31.05.2012                                                                                                    | Entgeltfortzahlung (nur bei U1-<br>Krankengeld und AN Privat mit                                | offen erledigt                                               | alle 2010 2011 2012                                                                                                    | alle                                                |
| 4                                                                                                    |                                                                                                    | Nankengelu unu An Frivachik                                                                     | Jahr Monat /                                                 | Abrechnungs Aktenzeichenverursacher Personalnum Nam                                                                                                    | 18                                                  |
|                                                                                                    |                                                                                                    |                                                                                                 | 2012 6                                                       | 16 TEEL 6 Adle                                                                                                    | r mit Gehaltsumwandlu                               |
| 🔽 Das Vergleichsnette                                                                                                    | wird um vorraussichtlic                                                                                                    | ch mehr als 50 € überschritten                                                                  |                                                              |                                                                                                    |                                                     |
| Das Vergleichsnetto     Vergleichsnetto / Mona     Die Zahlung erfolgt                                                                                       | wird um vorraussichtlic<br>t 1.356,49 Euro                                                                                                    | ch mehr als 50 € überschritten                                                                  | × 🗆                                                          |                                                                                                    |                                                     |
| Das Vergleichsnetto<br>Vergleichsnetto / Mona<br>Die Zahlung erfolgt<br>- laufend                                                                            | wird um vorraussichtlik<br>t 1.356,49 Euro                                                                                                    | ch mehr als 50 € überschritten                                                                  | <ul> <li>Satzstruktur</li> </ul>                             | Feld                                                                                                    | Wert                                                |
| Das Vergleichsnette Vergleichsnette Vergleichsnette / Mona Die Zahlung erfolgt - laufend - bis zum                                                           | wird um vorraussichtlik<br>t 1.356,49 Euro                                                                                                    | ch mehr als 50 € überschritten                                                                  | <ul> <li>Satzstruktur</li> <li>DSLW</li> </ul>               | Feld<br>Beginn der Zahlung                                                                                                    | Wert<br>14.06.2012                                  |
| Das Vergleichsnetto Vergleichsnetto / Mona Die Zahlung erfolgt - laufend - bis zum Brutto                                                                    | wird um vorraussichtik<br>t 1.356,49 Euro<br>v<br>200,00 E                                                                                                    | ch mehr als 50 € überschritten                                                                  | <ul> <li>Satzstruktur</li> <li>DSLW</li> <li>DBHE</li> </ul> | Feld<br>Beginn der Zahlung<br>Zahlungsweise der Entgeltersatzleistung                                                                                                    | Wert<br>14.06.2012<br>Kalendertage                  |
| Das Vergleichsnette Vergleichsnette Vergleichsnetto / Mona Die Zahlung erfolgt - laufend - bis zum Brutto Höhe der EEL                                       | wird um vorraussichtik<br>t 1.356,49 Euro<br>200,00 E<br>0,00 E                                                                                                    | ch mehr als 50 € überschritten                                                                  | Satzstruktur  DSLW  DBHE                                     | Feld<br>Beginn der Zahlung<br>Zahlungsweise der Entgeltersatzleistung<br>Höhe der täglichen Entgeltersatzleistung Brutto                                                   | Wert<br>14.06.2012<br>Kalendertage<br>40,7          |
| Dia Vergleichsnetto Vergleichsnetto Vergleichsnetto / Mona Die Zahlung erfolgt - laufend - bis zum Brutto Höhe der EEL Tage EEL                              | wird um vorraussichtik<br>t 1.356,49 Euro<br>200,00 E<br>0,00 E                                                                                                    | th mehr als 50 € überschritten<br>5<br>10<br>10<br>10<br>10<br>10<br>10<br>10<br>10<br>10<br>10 | <ul> <li>Satzstruktur</li> <li>DSLW</li> <li>DBHE</li> </ul> | Feld<br>Beginn der Zahlung<br>Zahlungsweise der Entgeltersatzleistung<br>Höhe der täglichen Entgeltersatzleistung Brutto<br>Höhe der täglichen Entgeltersatzleistung Netto | Wert<br>14.06.2012<br>Kalendertage<br>40,7<br>35,57 |
| Das Vergleichsnetto Vergleichsnetto / Mona Die Zahlung erfolgt - laufend - bis zum Brutto Höhe der EEL Tage EEL Beitragspflichtige E                         | wird um vorraussichtlik<br>t 1.356,49 Euro<br>200,00 E<br>0,00 E<br>0,00 E                                                                                                    | ch mehr als 50 € überschritten<br>5<br>Euro<br>Euro<br>Rückmeldung EEL<br>0,00                  | Satzstruktur Satzstruktur DSLW DBHE                          | Feld<br>Beginn der Zahlung<br>Zahlungsweise der Entgeltersatzleistung<br>Höhe der täglichen Entgeltersatzleistung Brutto<br>Höhe der täglichen Entgeltersatzleistung Netto | Wert<br>14.06.2012<br>Kalendertage<br>40,7<br>35,57 |
| Dia Vergleichsnetto Vergleichsnetto Vergleichsnetto Die Zahlung erfolgt - laufend - bis zum Brutto Höhe der EEL Tage EEL Beitragspflichtige E Brutto / Monat | wird um vorraussichtlik<br>t 1.356,49 Euro<br>200,00 E<br>0,00 E<br>0,00 E<br>0,00 E                                                                                                    | ch mehr als 50 € überschritten<br>5<br>155<br>157<br>157<br>157<br>157<br>157<br>157            | Satzstruktur  DSLW DBHE                                      | Feld<br>Beginn der Zahlung<br>Zahlungsweise der Entgeltersatzleistung<br>Höhe der täglichen Entgeltersatzleistung Brutto<br>Höhe der täglichen Entgeltersatzleistung Netto | Wert<br>14.06.2012<br>Kalendertage<br>40,7<br>35,57 |

Für die Beitragsberechnung ist der Nettowert relevant.

Bei einem vollen Monat Krankengeld und einem Vergleichsnettoarbeitsentgelt in Höhe von 1356,49 € würde die Höhe der Entgeltersatzleistung 1.067,10 € betragen.

Die zurückgemeldete Höhe der Entgeltersatzleistung hinterlegen Sie, falls relevant, mit der Lohnart **7031** – **Nettokrankengeld**.

Beispielhafte 23c Berechnung bei einem vollen Monat in Krankengeld und einer weitergewährten AG-Leistung in Höhe von 200,00 €:

| Vergleichsnettoarbeitsentgelt: | 1356,49 € |
|--------------------------------|-----------|
| -Nettokrankengeld:             | 1067,10€  |
| =Differenz (Freibetrag):       | 289,39€   |

Da der Freibetrag größer als die weitergewährte AG-Leistung (200,00 €) ist, ist die weitergewährte AG-Leistung **beitragsfrei**.

Beispielhafte 23c Berechnung bei einem vollen Monat in Krankengeld und einer weitergewährten AG-Leistung in Höhe von 500,00 €:

| Vergleichsnettoarbeitsentgelt: | 1356,49 € |
|--------------------------------|-----------|
| -Nettokrankengeld:             | 1067,10€  |
| =Differenz (Freibetrag):       | 289,39€   |

Der Freibetrag wird durch die weitergewährte AG-Leistung um 210,61 € überschritten. Auch die Freigrenze von 50,00 € wird damit überschritten. Dadurch sind 210,61 € der weitergewährten AG-Leistung **beitragspflichtig**.

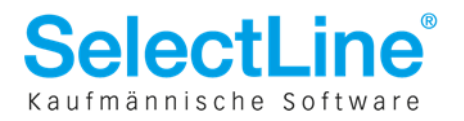